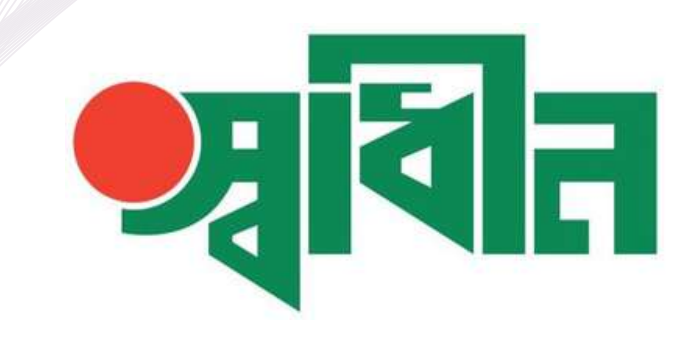

# SHADHIN APP USER MANUAL

# **JAMUNA BANK**

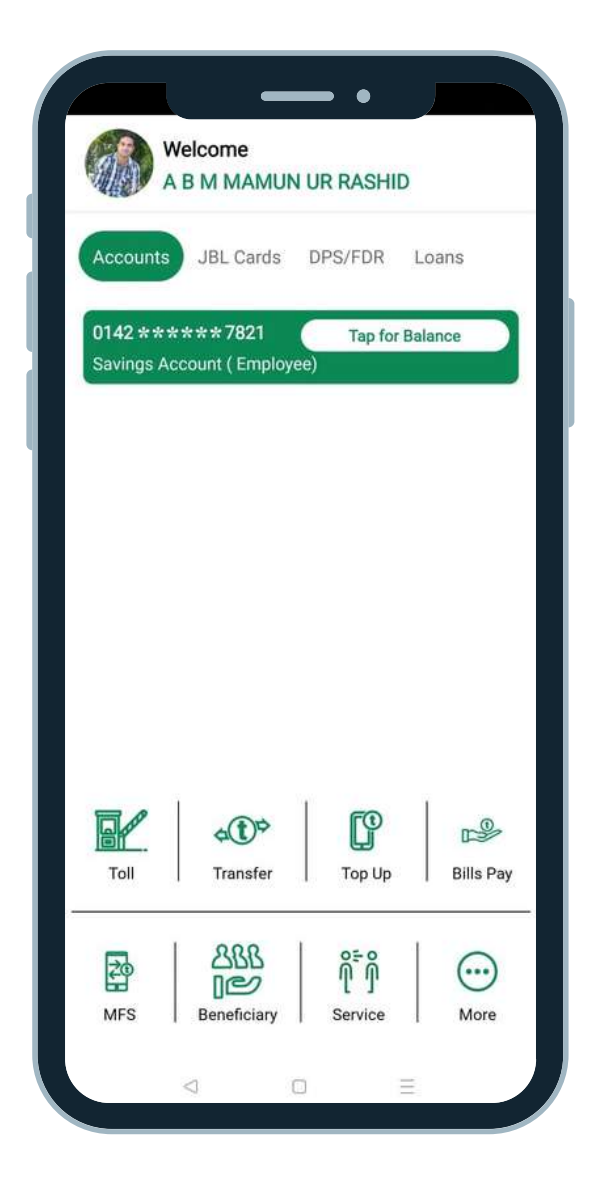

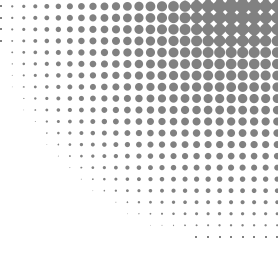

| শ্বিন                                                                       |  |
|-----------------------------------------------------------------------------|--|
| User ID                                                                     |  |
| Password or Verification Code                                               |  |
| Password Recovery                                                           |  |
| Forgot User ID ?                                                            |  |
| Remember User ID                                                            |  |
| LOGIN                                                                       |  |
| Rest Rest Locations Locations Extractions   Sign Up Locations EKYC Contacts |  |
|                                                                             |  |

STEP 1

Download "**Shadhin**" Jamuna Bank mobile banking Android or iSO app to your Smartphone.

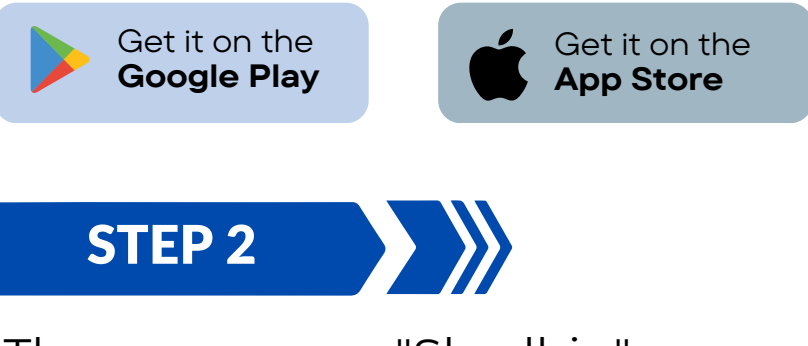

Then open your "Shadhin" apps and press on **Sign Up** button to complete registration process.

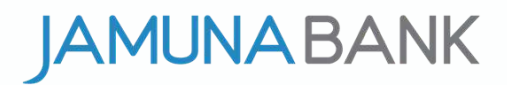

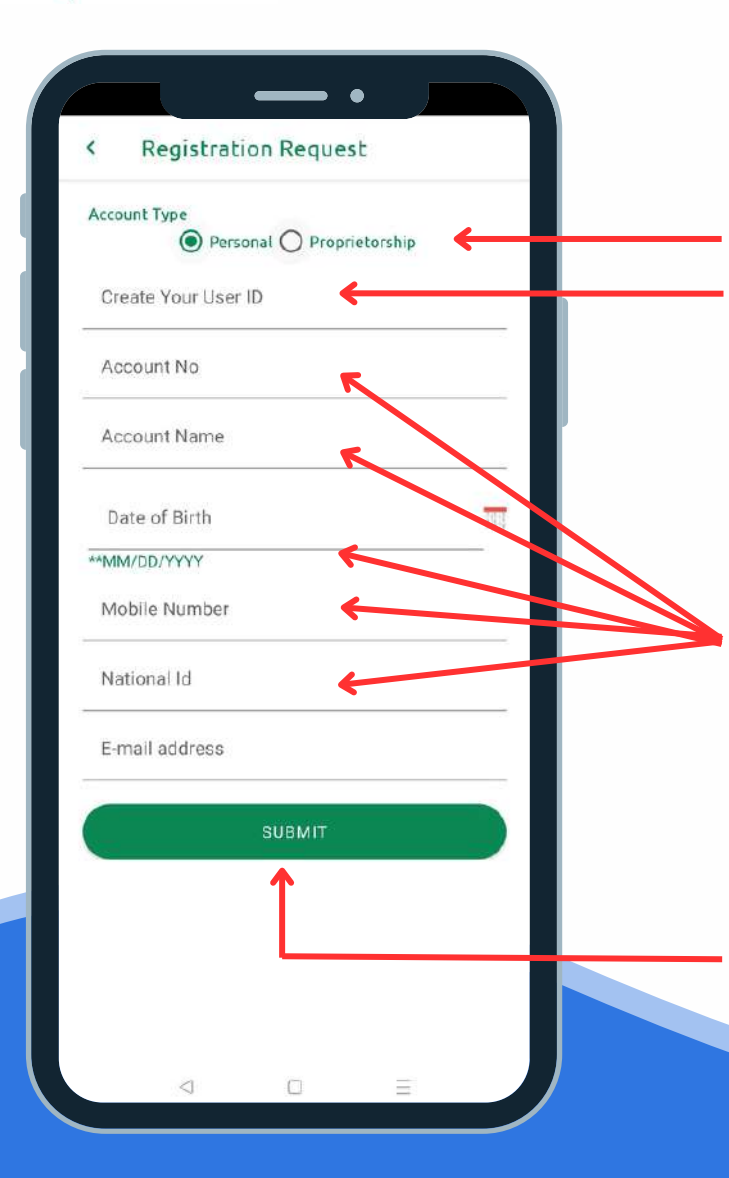

# STEP 3

Select account type then provide minimum 6 digits **Username**, it might be number or alphabet what you can easily remember.

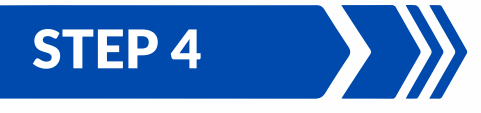

Provide your Jamuna Bank Acount Number, Account Name, Date of Birth, Mobile Number, NID Number & E-mail Address.

STEP 5

After provide all info, press Submit Button & wait for sometimes.

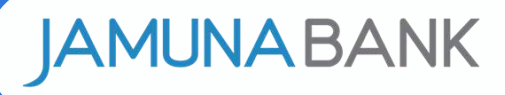

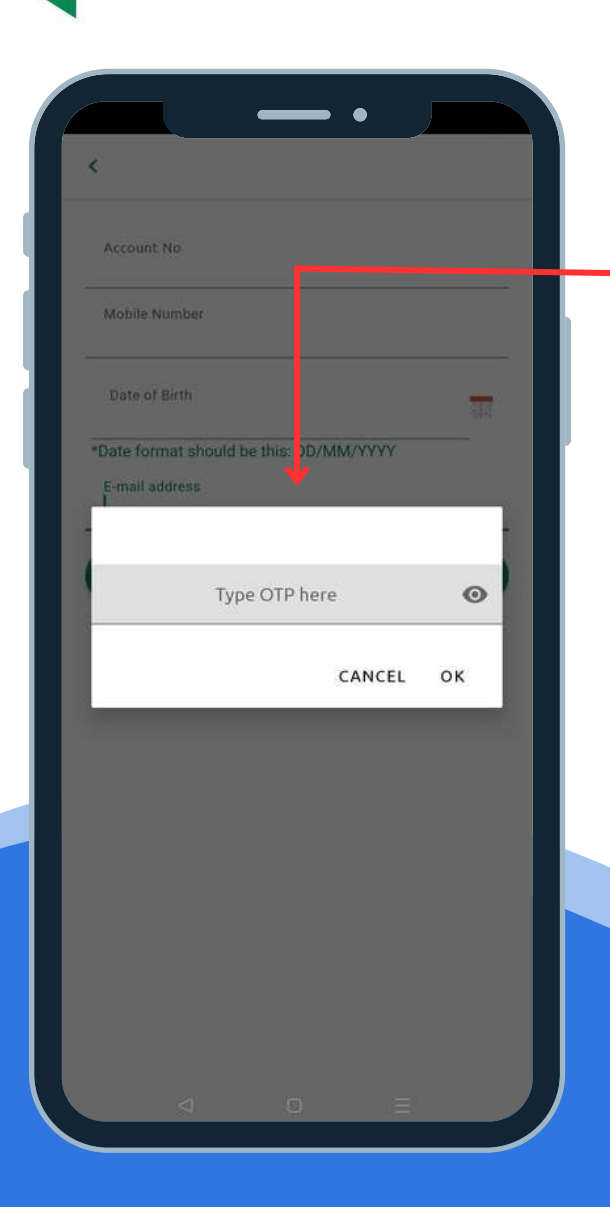

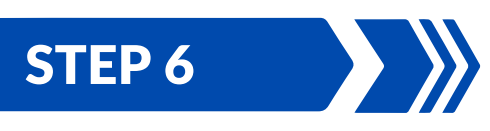

After submit all info an OTP will send to your e-mail & mobile number, a popup will appear, type your OTP & press ok.

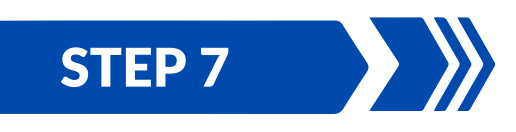

Then an e-mail with Attachment will send to your registered e-mail, to open attachment use last 10 digits of your mobile number, apps login Password will be there, you will get a SMS to your registered mobile number with password as well.

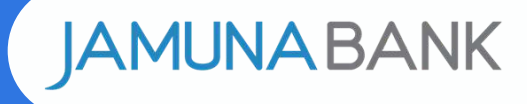

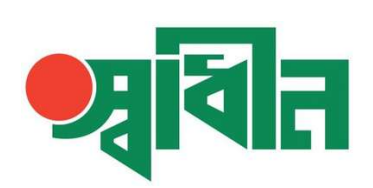

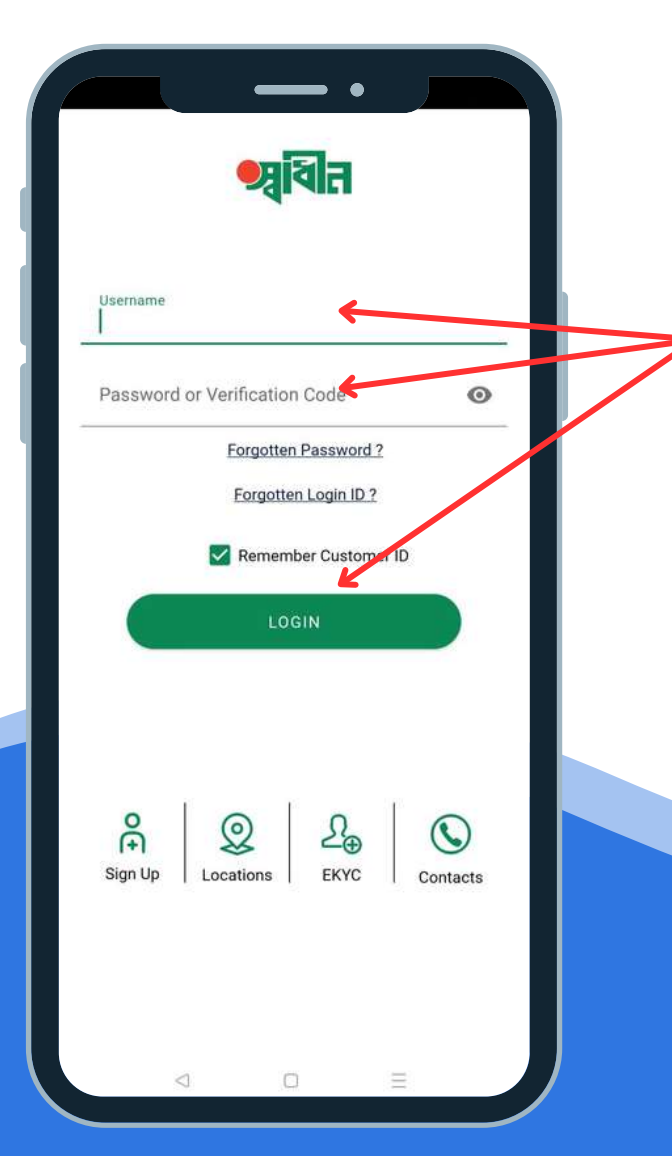

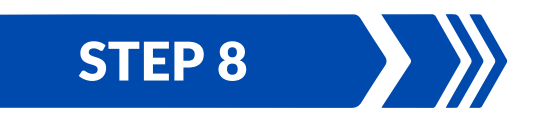

Enter your **Username & Password** then press **Login Button**.

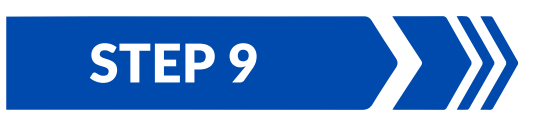

After login to apps must Change Your Password what you previously get to your registered e-mail address and registered mobile number.

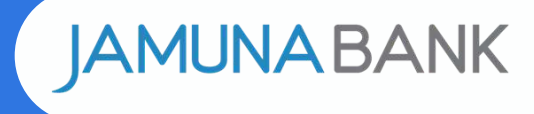

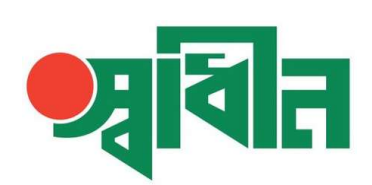

|                  |                                     | - •                 |           |
|------------------|-------------------------------------|---------------------|-----------|
|                  | Welcome<br>A B M MAI                | MUN UR RASH         | ID        |
| Accou            | nts JBL Car                         | ds DPS/FDR          | Loans     |
| 0142 ;<br>Saving | ****** <b>782</b><br>s Account ( Em | 1 Tap fo<br>ployee) | r Balance |
|                  |                                     |                     |           |
|                  |                                     |                     |           |
|                  |                                     |                     |           |
|                  |                                     |                     |           |
|                  |                                     |                     | 1         |
| Toll             | Transf                              | er Top Up           | Bills Pay |
| Zo               | 288                                 | <u>م</u>            |           |
| MFS              | Beneficia                           | ary Service         | More      |
|                  |                                     |                     |           |

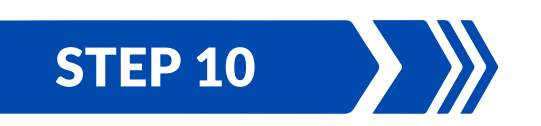

Thats it ! your Shadhin apps will **Active Instantly** ! enjoy Jamuna Bank mobile banking apps.

If you face any difficulty during registration process feel free to contact Jamuna Bank 24/7 call center **16742**.

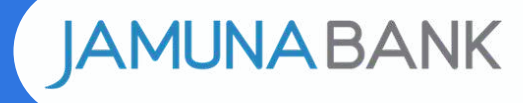

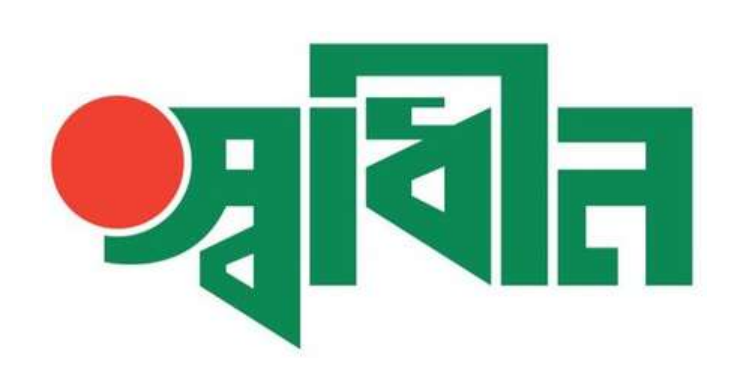

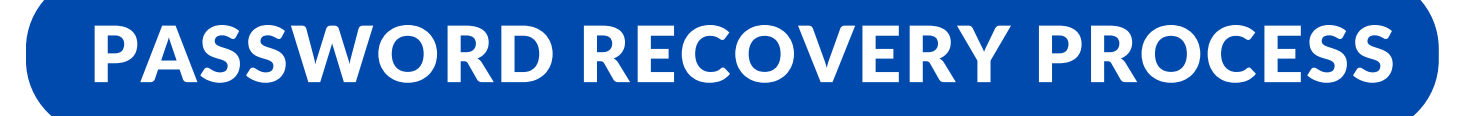

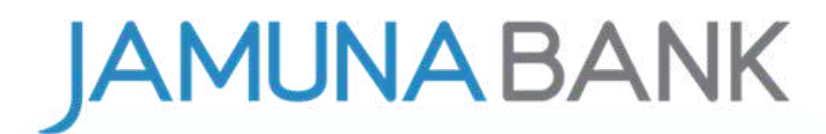

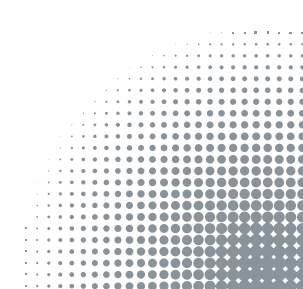

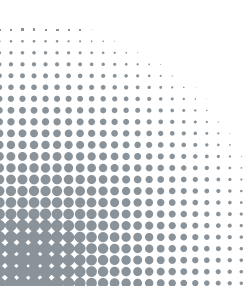

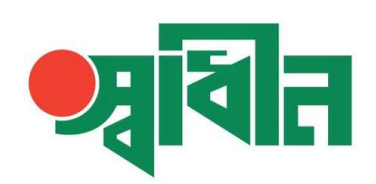

#### PASSWORD RECOVERY PROCESS

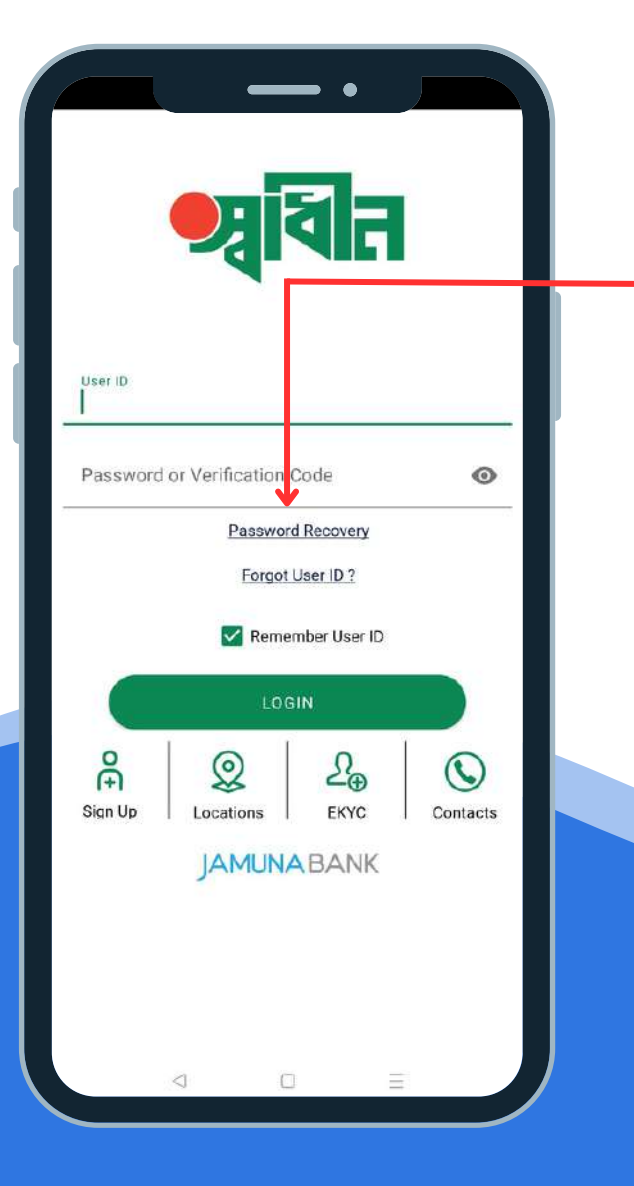

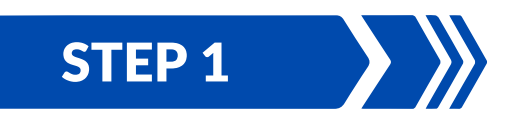

If you forget your password to retrieve it press on **Password Recovery** option.

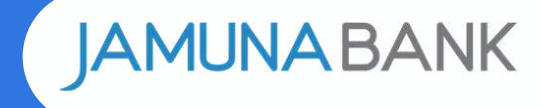

# ন্দ্রি

#### PASSWORD RECOVERY PROCESS

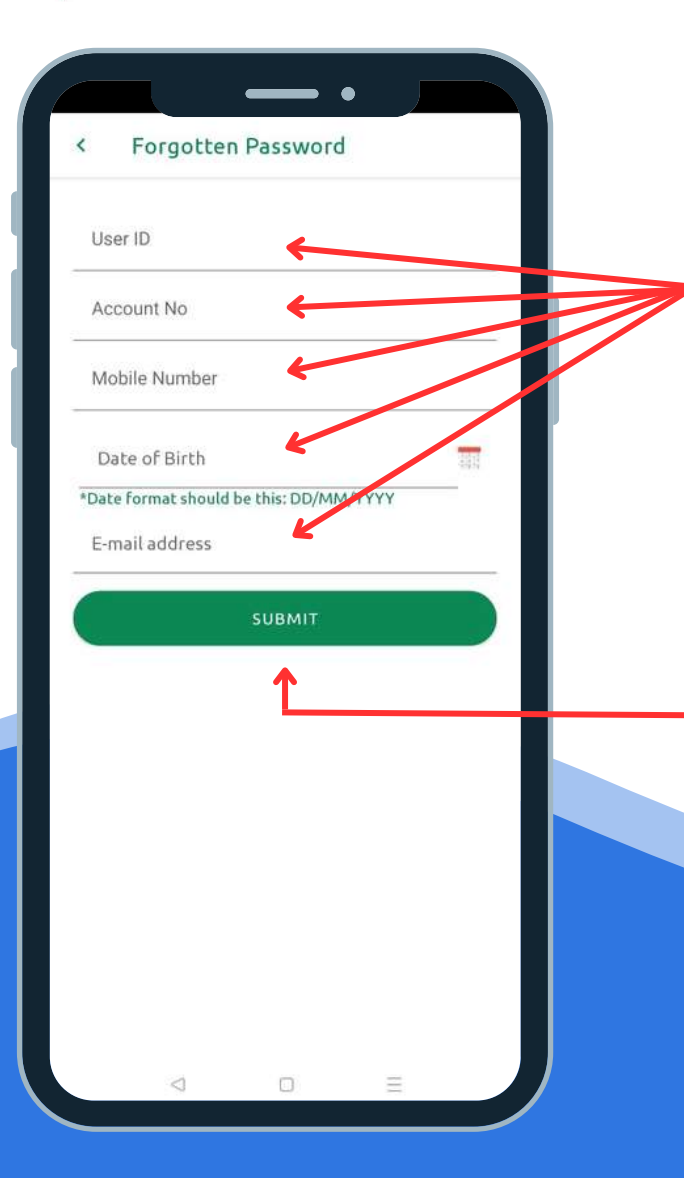

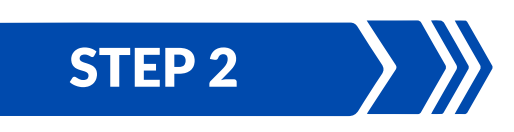

Enter user id (which one you provided during apps registration process), enter Jamuna Bank acount number, mobile number, date of birth & e-mail address.

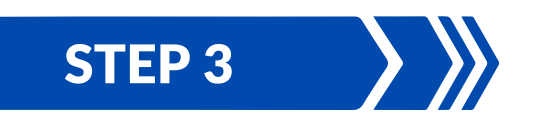

After provide all info, press **Submit Button**.

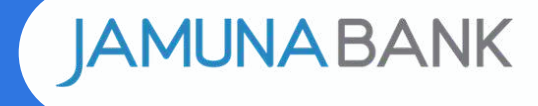

#### **PASSWORD RECOVERY PROCESS**

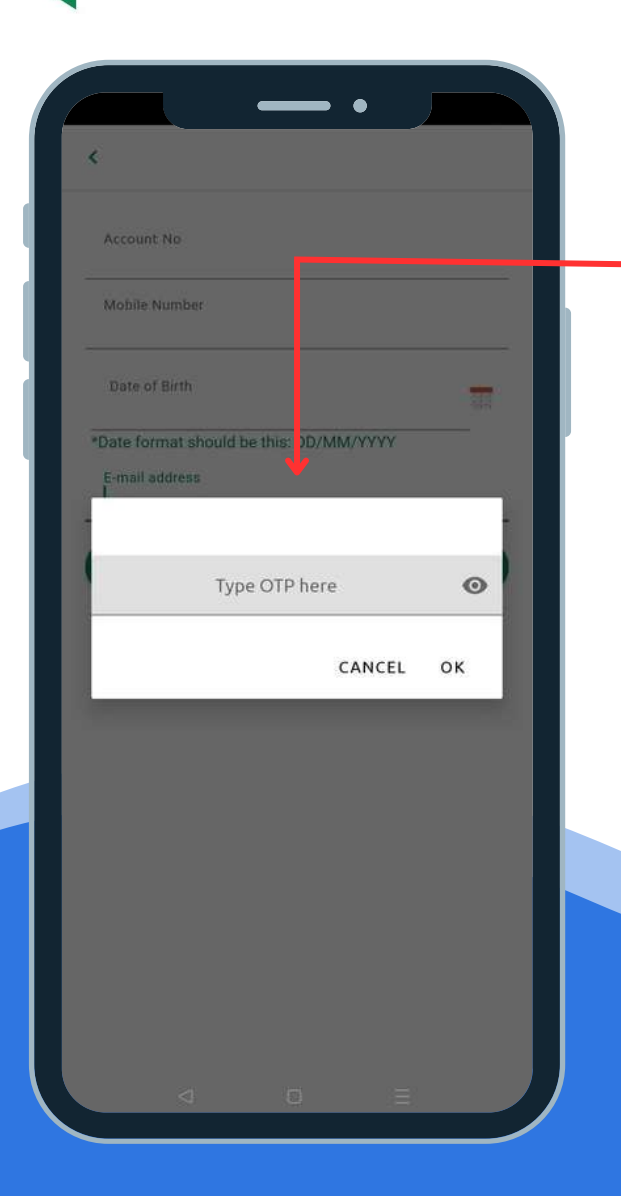

# STEP 4

After submit all info an OTP will send to your e-mail & mobile number, a popup will appear, type your OTP & press ok.

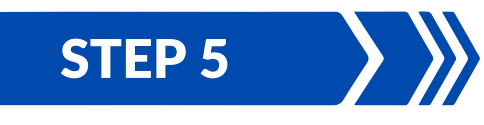

Then an e-mail with attachment will send to your registered e-mail, to open attachment use last 10 digits of your mobile number, apps login password will be there, you will get a SMS to your registered mobile number with password as well.

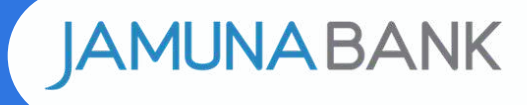

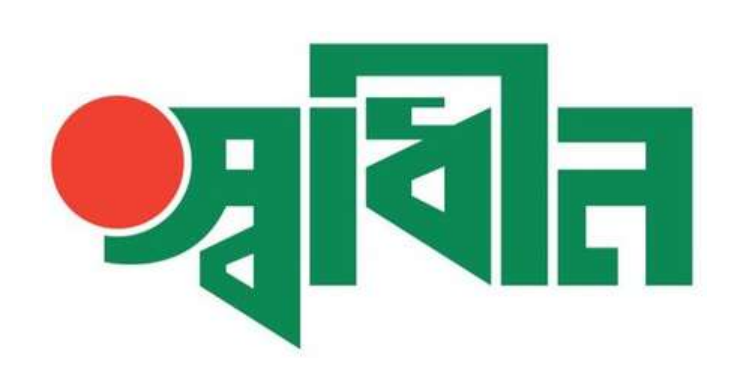

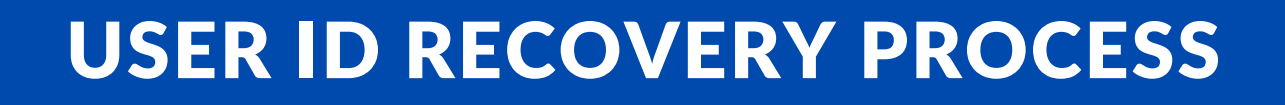

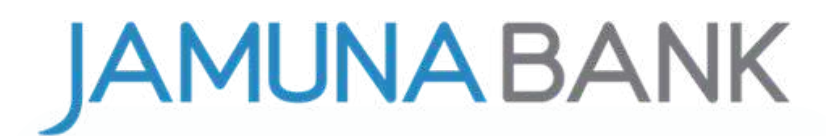

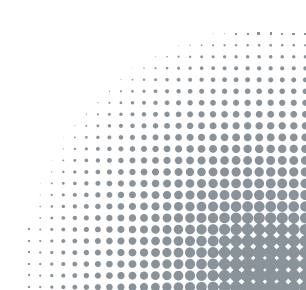

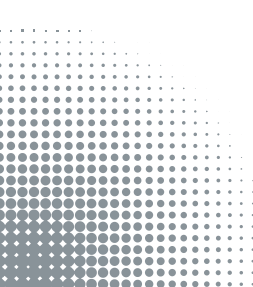

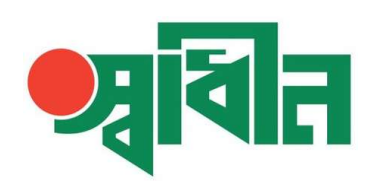

#### **USER ID RECOVERY PROCESS**

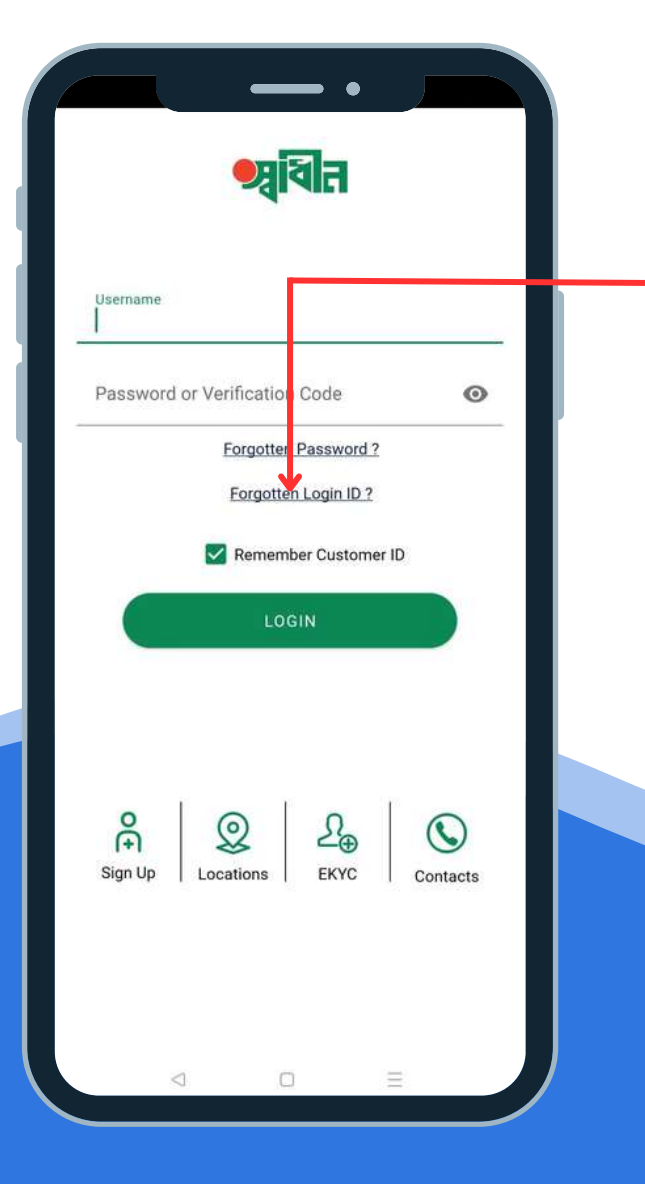

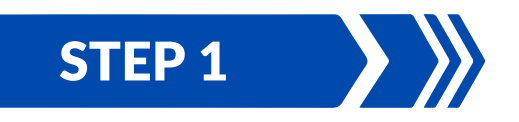

If you forget your **User ID** to retrieve it press on **forgotten Login ID** option.

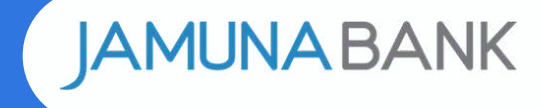

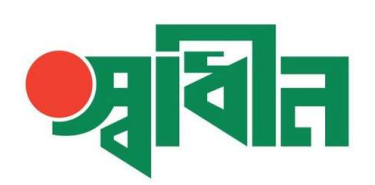

#### **USER ID RECOVERY PROCESS**

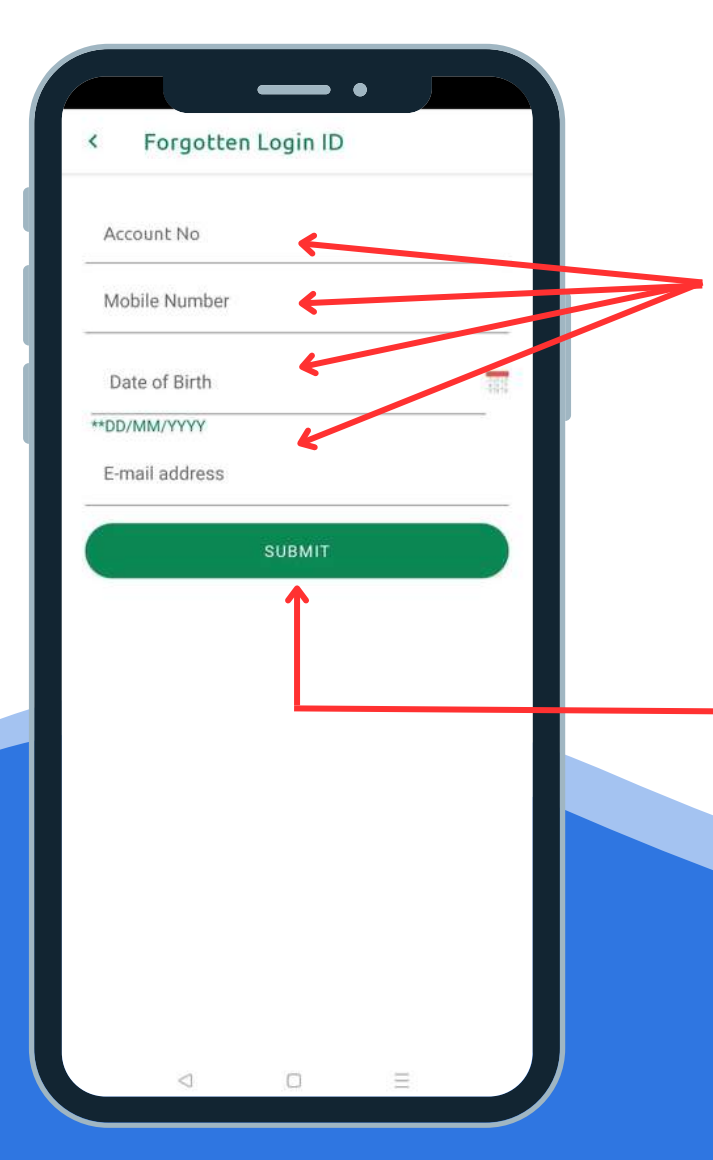

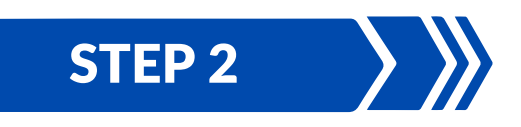

Enter Jamuna Bank acount number, mobile number, date of birth & e-mail address.

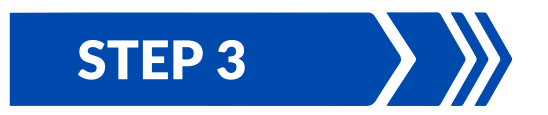

After provide all info, press Submit Button.

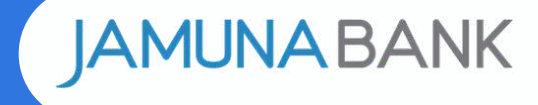

#### **USER ID RECOVERY PROCESS**

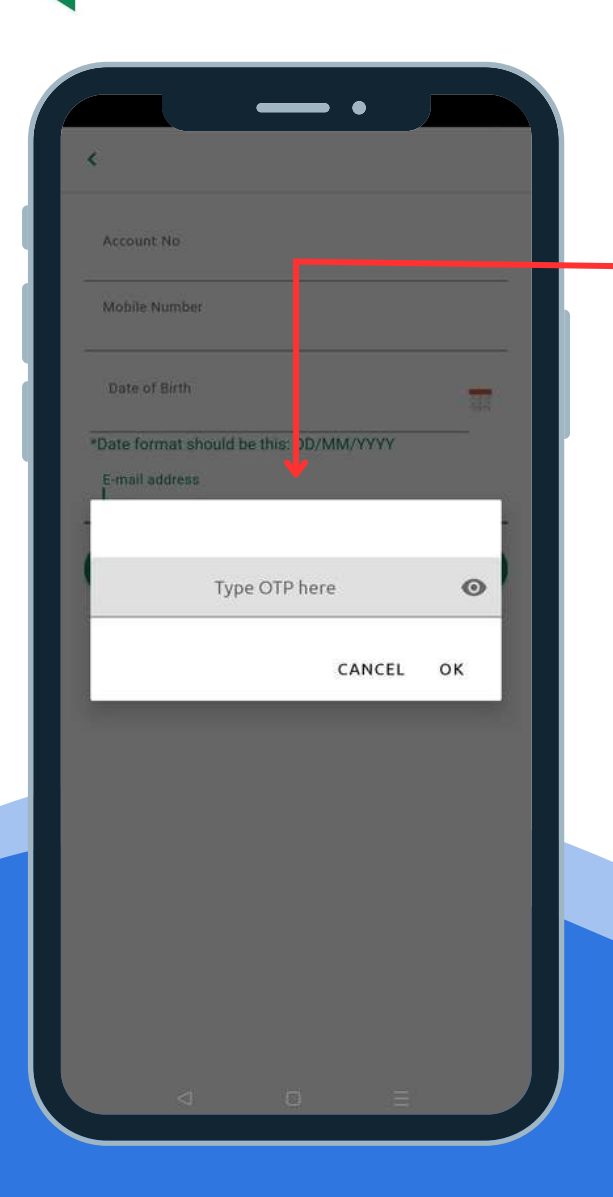

### STEP 4

After submit all info an OTP will send to your e-mail & mobile number, a popup will appear, type your OTP & press ok.

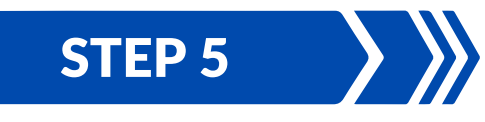

Then an e-mail with attachment will send to your registered e-mail, to open attachment use last 10 digits of your mobile number, user ID will be there, you will get a SMS to your registered mobile number with user ID as well.

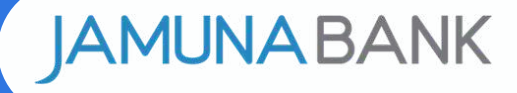

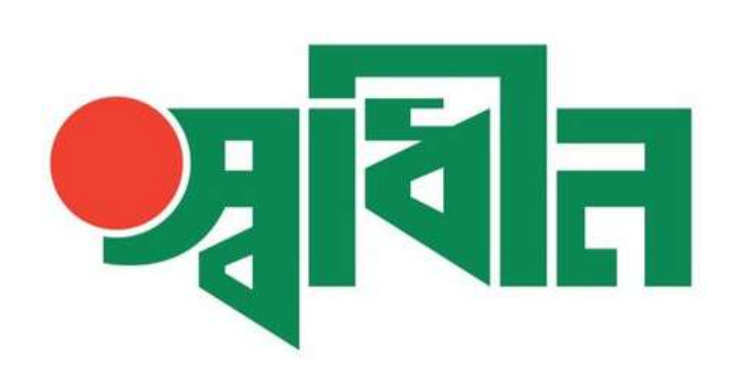

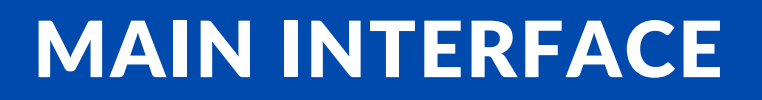

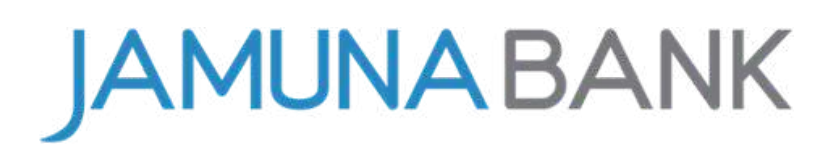

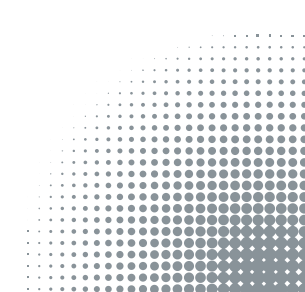

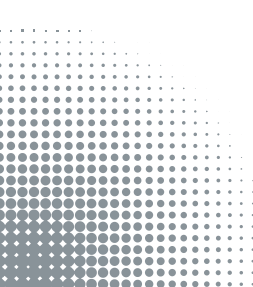

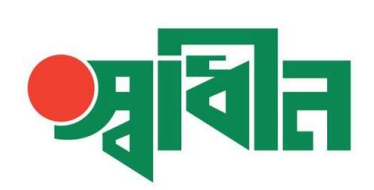

#### **MAIN INTERFACE**

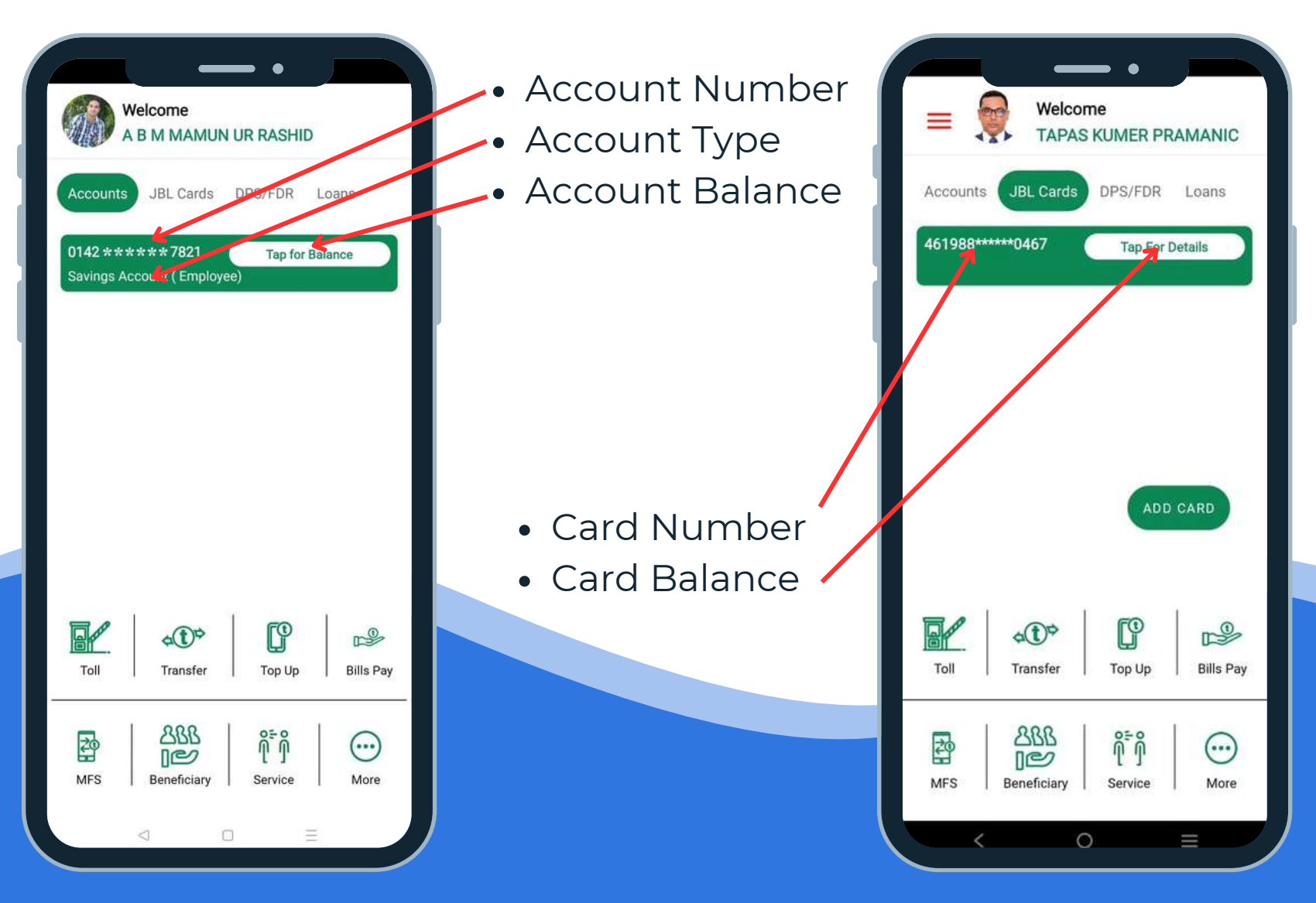

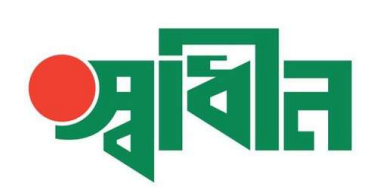

#### **MAIN INTERFACE**

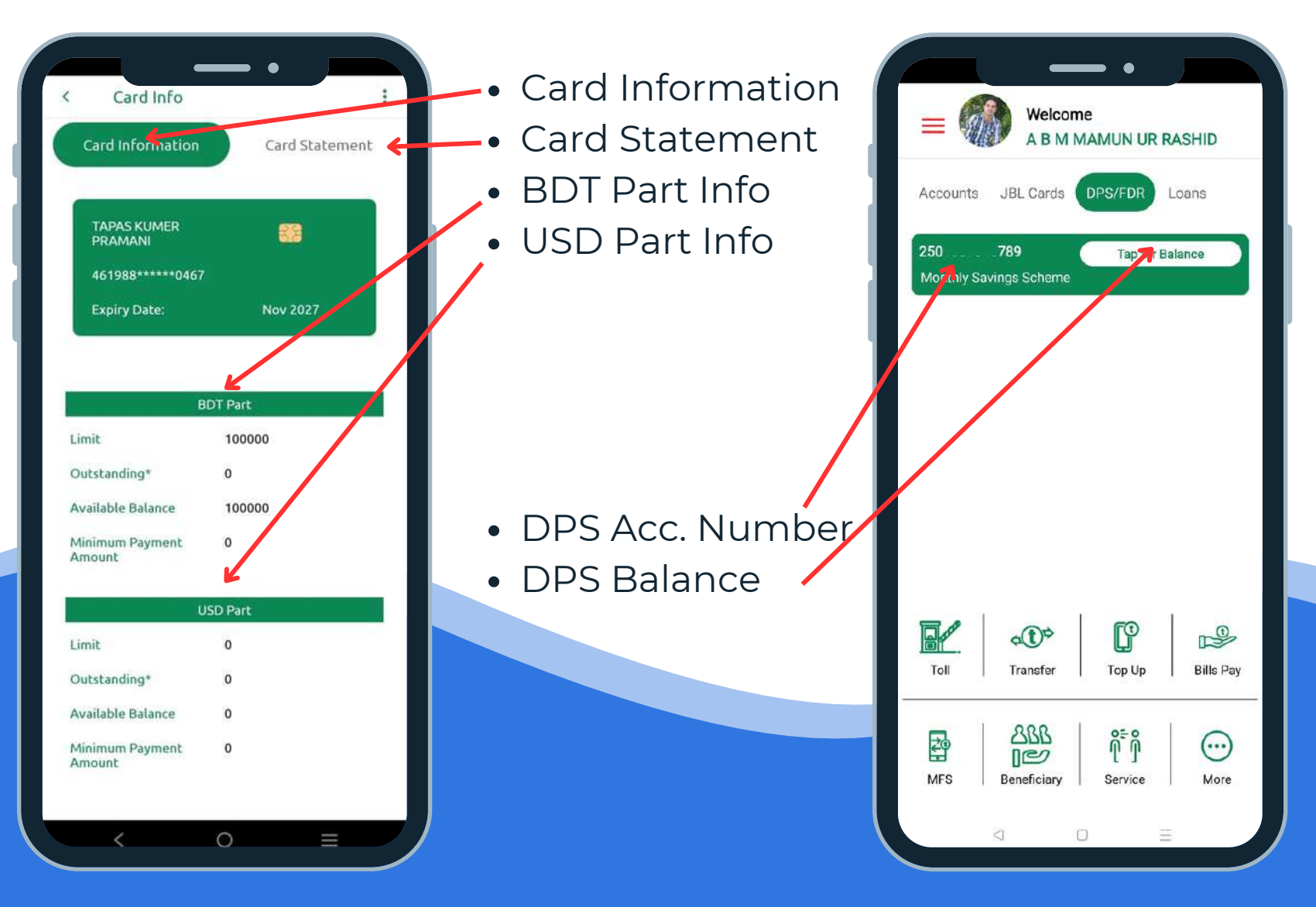

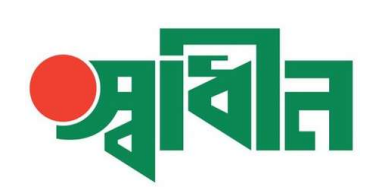

#### **MAIN INTERFACE**

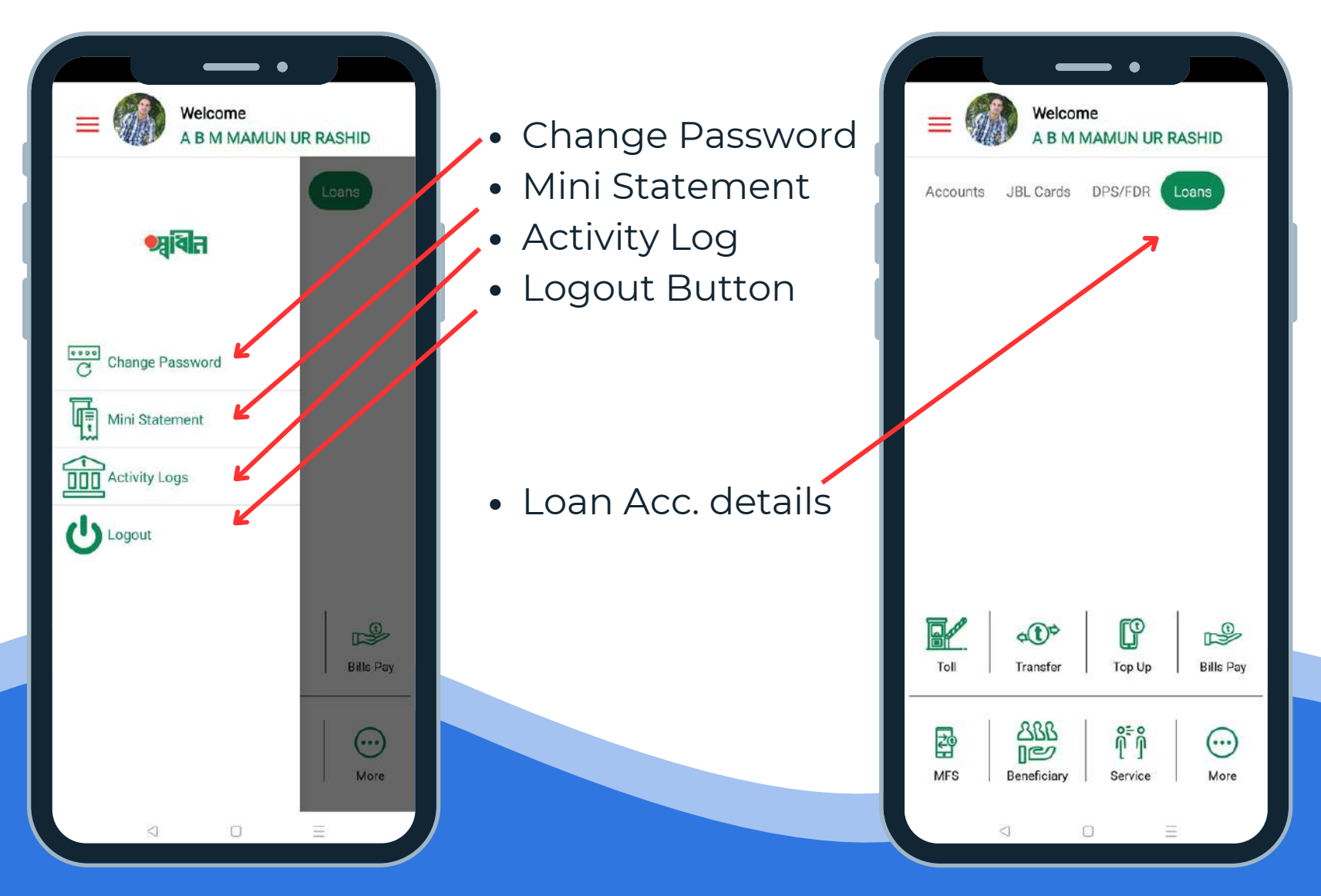

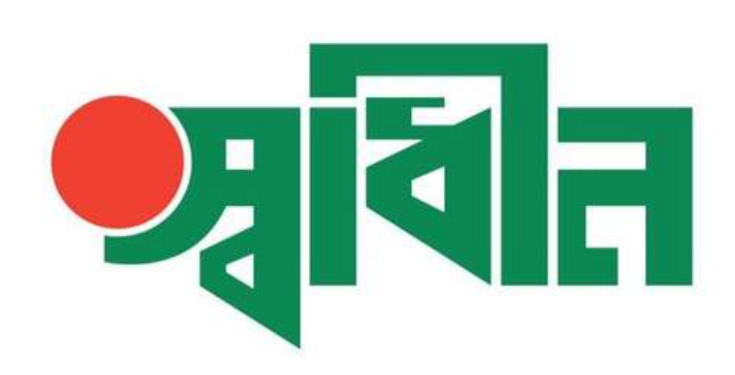

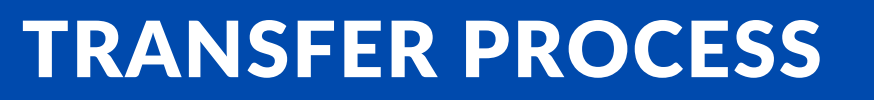

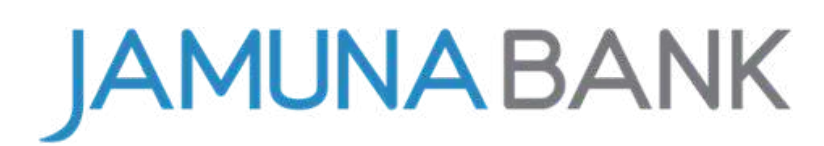

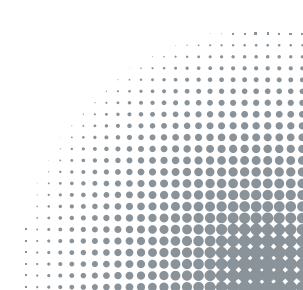

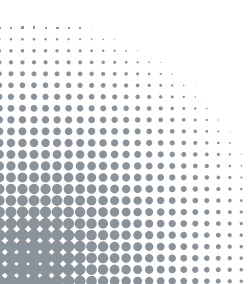

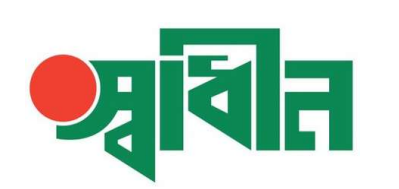

#### WITHIN JBL

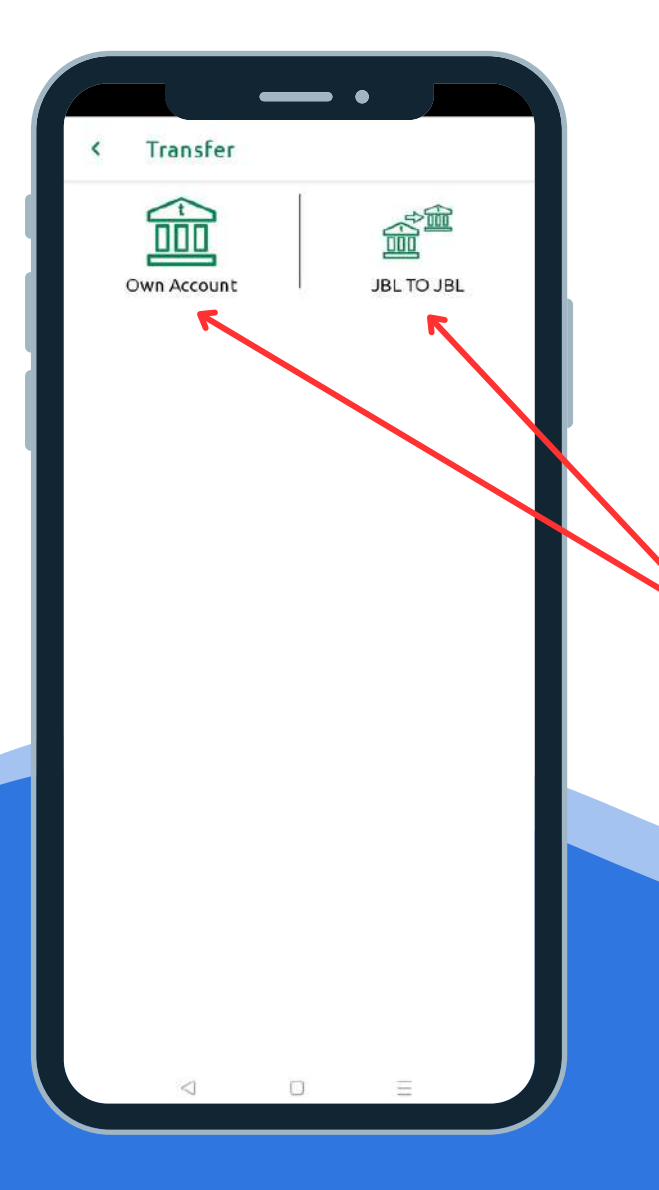

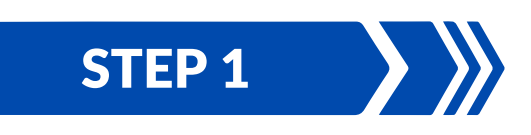

After Login to "**Shadhin**" apps, have to click on transfer tab then click on **Within JBL tab** 

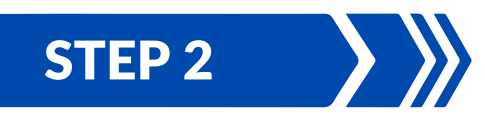

Then have to click on **own account** tab to send money for your own account or press on **JBL to TBL** tab to transfer money to JBL other account.

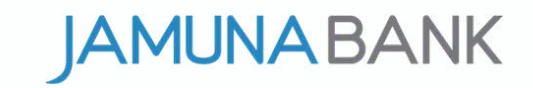

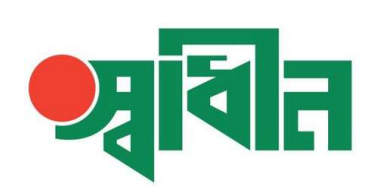

#### WITHIN JBL

| orate Branch 🔻 |
|----------------|
| orate Branch 🔻 |
| orate Branch 🔻 |
|                |
|                |
|                |
| Int            |
| count          |
|                |
| ///            |
|                |
|                |
|                |
|                |
| nditions       |
|                |
|                |
|                |
|                |

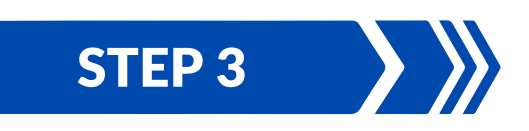

Then have to select your bank account then select destination account then input amount then input purpose of transaction, then click on agree to terms & conditions finally press on submit button.

## STEP 4

After that a summary will appear check it and confirm then you will get an OTP input it then press ok then will get a success message for your transaction.

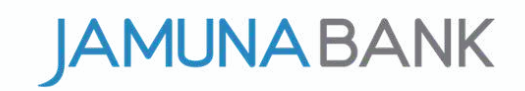

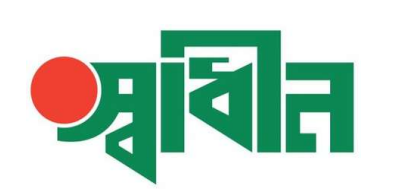

#### **OTHER'S BANK**

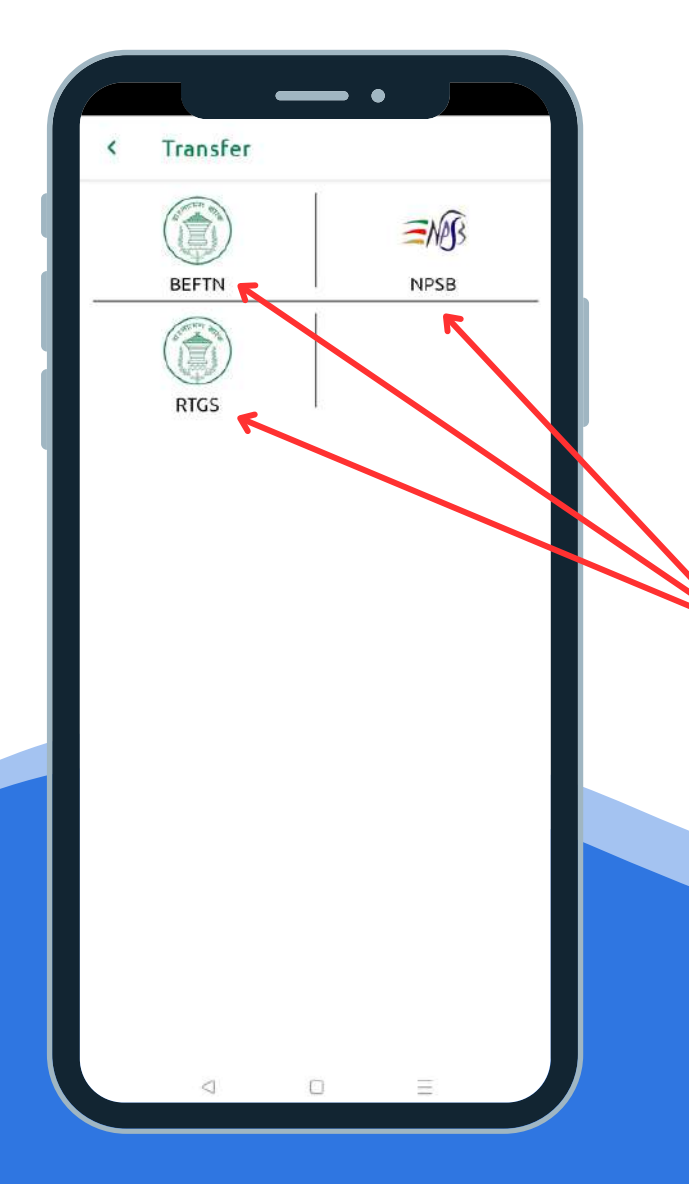

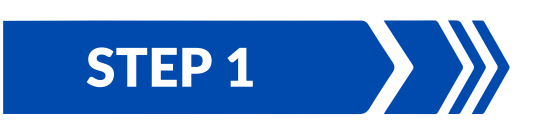

After Login to "**Shadhin**" apps, have to click on transfer tab then click on **Other's Bank tab** 

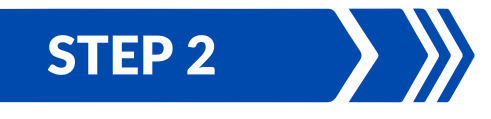

Then have to click on BEFTN, NPSB or RTGS tab to send money from JBL to others Bank.

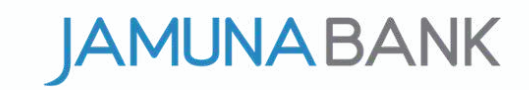

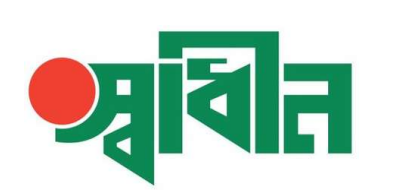

#### **OTHER'S BANK**

|              | Sou                 | rce accour                                             | nt          |       |    |
|--------------|---------------------|--------------------------------------------------------|-------------|-------|----|
| Bank Accour  | Select s            | ource acc                                              | ount        |       |    |
| 11****       | **821               | Gulshan Cor                                            | porate Bran | ich 🔻 |    |
| Available Ba | ilance              |                                                        |             |       |    |
| 3****()      |                     |                                                        |             |       |    |
|              | Destin              | ation acco                                             | ount        |       |    |
| S            | elect des           | tination a                                             | ccount      |       |    |
| 22 ****      | ** 001              | <                                                      |             |       |    |
|              | Five<br>Purpos      | August<br>500<br>Hundrid Tak<br>se of transact<br>Test |             |       |    |
|              | Receiver M<br>017 * | tobile Numbe<br>** * 081                               |             |       |    |
| 🖌 l agro     | ee to Ter           | mand C                                                 | onditions   |       |    |
|              |                     | SUGMIT                                                 |             |       | ñ. |

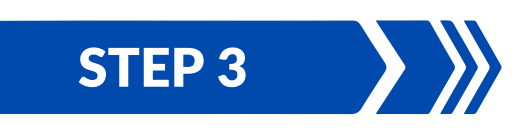

Then have to select your bank account then select destination account then input amount then input purpose of transaction,then input cell number, then click on agree to terms & conditions finally press on submit button.

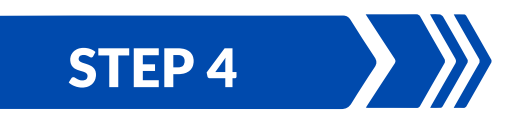

After that a summary will appear check it and confirm then you will get an OTP input it then press ok then will get a success message for your transaction.

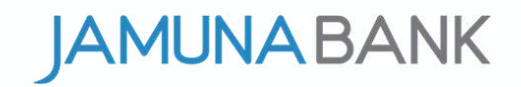

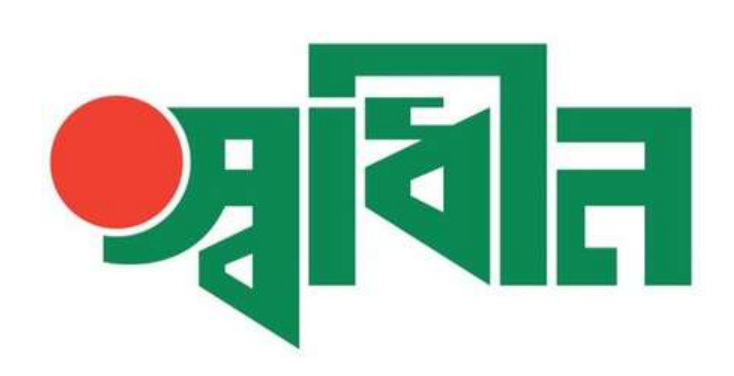

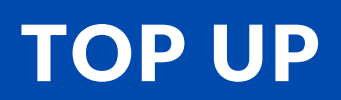

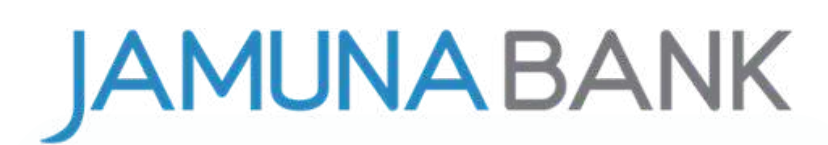

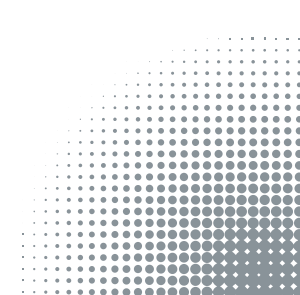

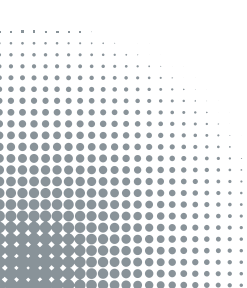

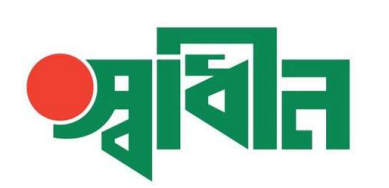

#### **TOP UP**

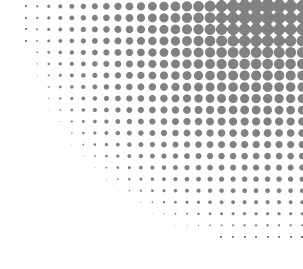

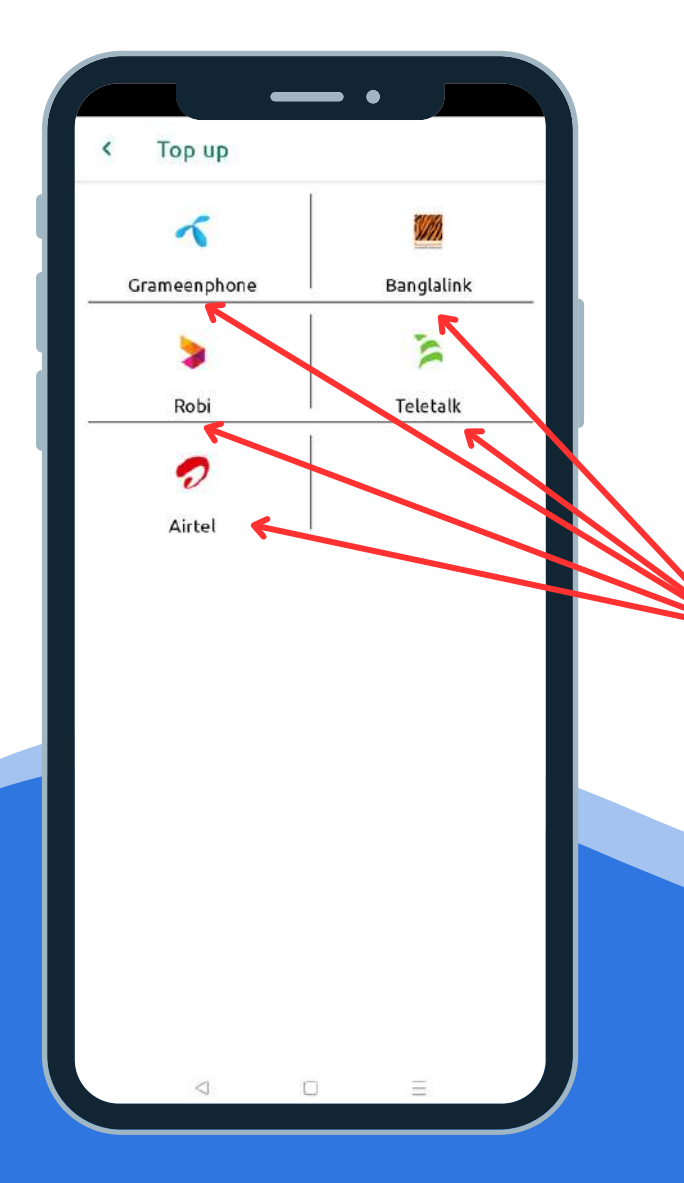

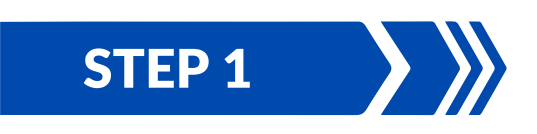

After Login to "**Shadhin**" apps, have to click on **TOP UP** tab.

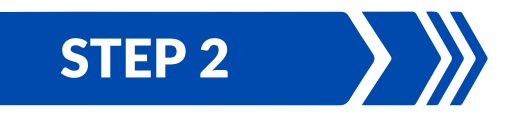

Then have to click on **Grameenphone/ Banglalink/ Robi/ Teletalk/ Airtel** to recharge your mobile number.

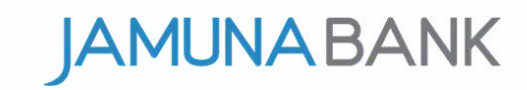

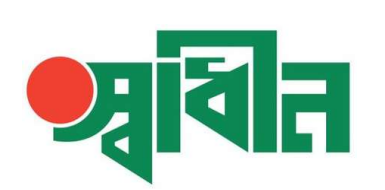

#### TOP UP

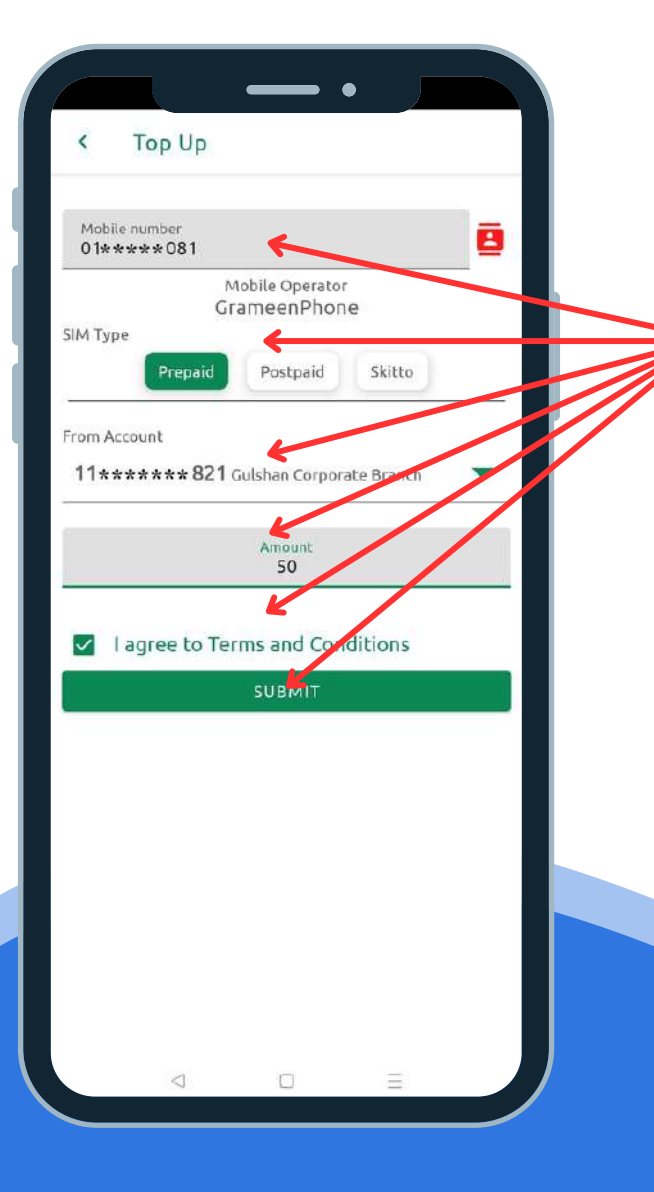

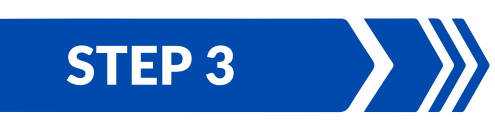

Then have to provide your cell number, select SIM type, select your account then input recharge amount, click on agree to terms & conditions finally press on submit button.

#### STEP 4

After that a summary will appear check it and confirm then you will get an OTP input it then press ok and confirm then will get a success message for your TOP UP. By same process you can TOP UP to **Banglalink/ Robi/ Teletalk/ Airtel.** 

AMUNA BANK

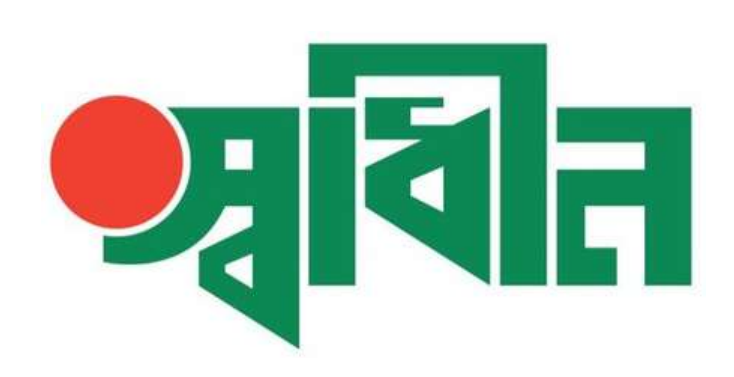

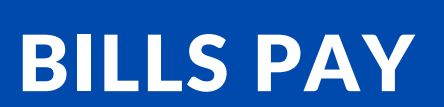

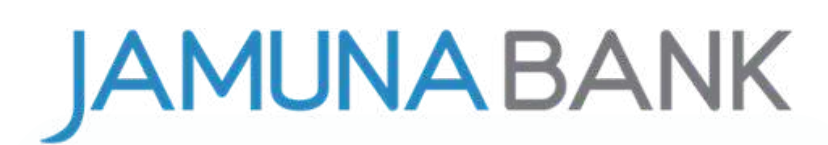

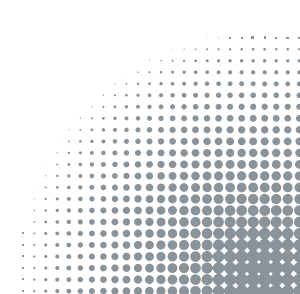

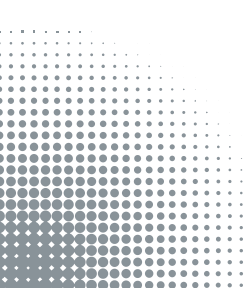

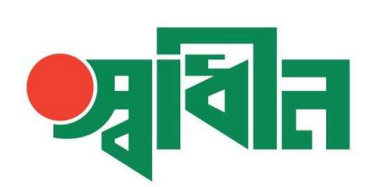

#### **BILLS PAY**

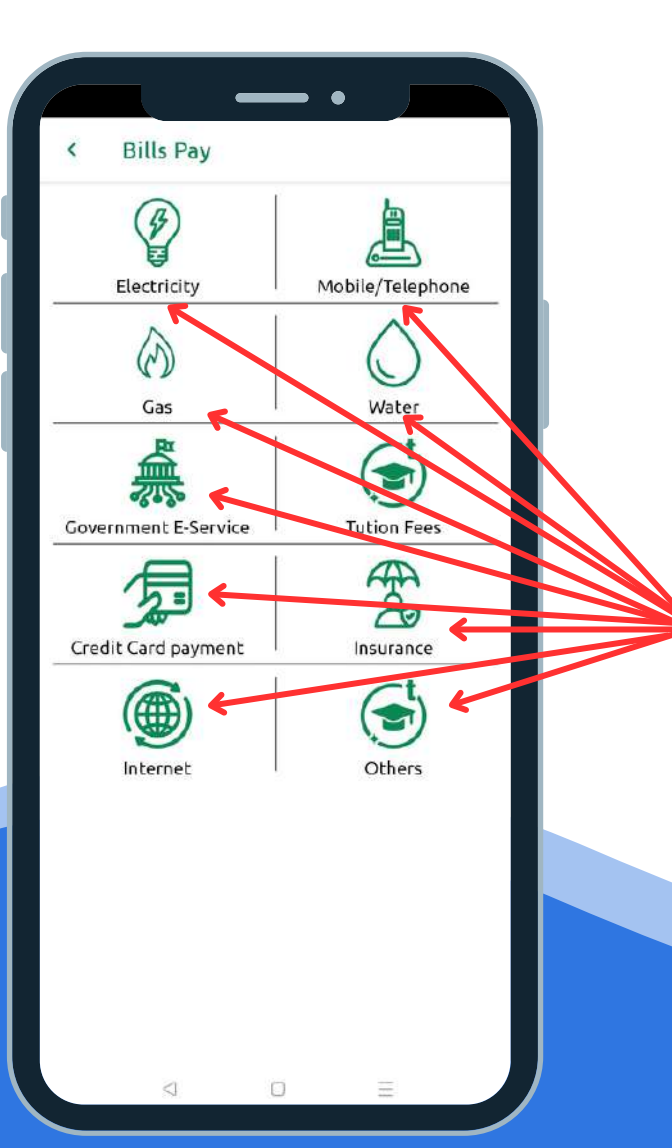

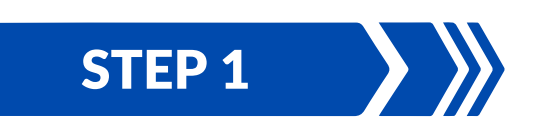

After Login to "**Shadhin**" apps, have to click on **Bills Pay** tab.

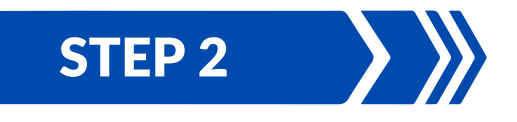

Then have to click on Electricity/ Telephone/ Gas/ Water/ Government E-Service/ Tution Fees/ Credit Card Payment/ Insurance/ Internet to pay your bills.

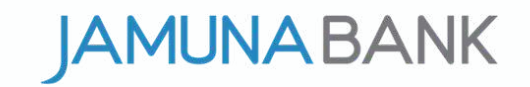

## **CREDIT CARD PAYMENT**

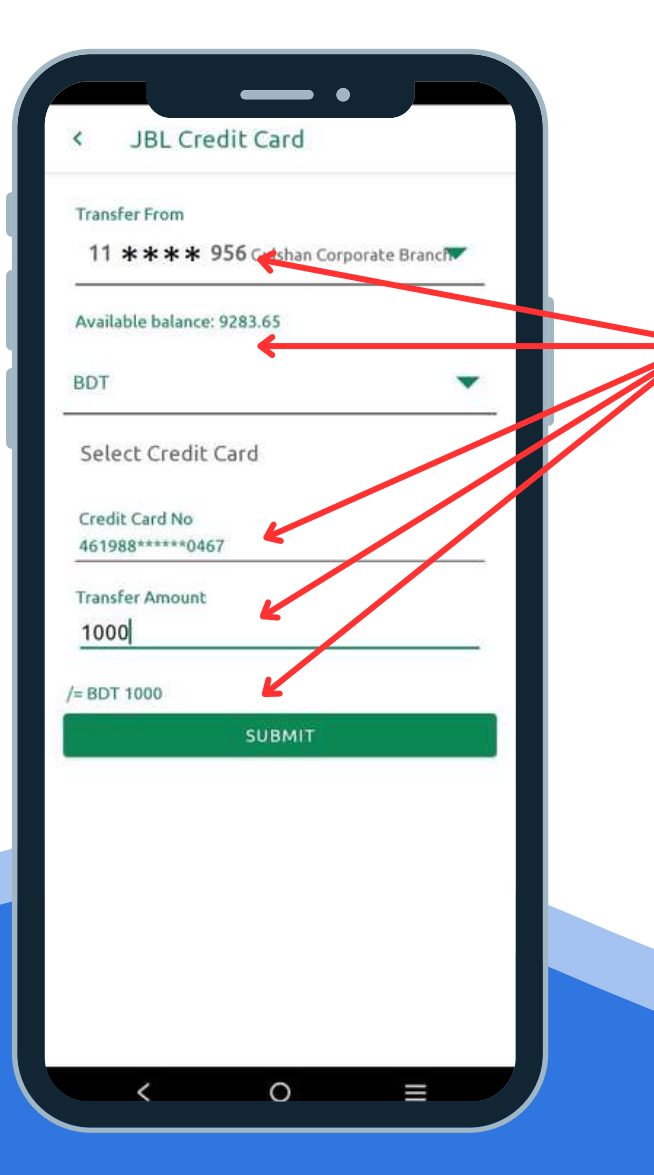

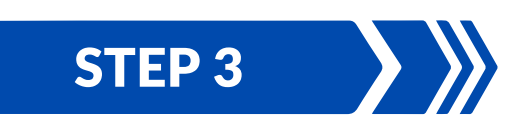

After click on **Credit Card Payment** select your account then select BDT/USD part, select your credit card, input payment amount, click on agree to terms & conditions finally press on submit button.

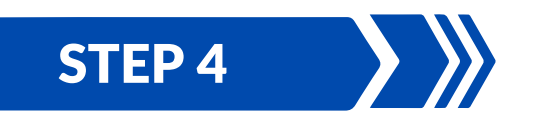

After that a summary will appear check it and confirm then you will get an OTP input it and press ok then will get a success message for your payment.

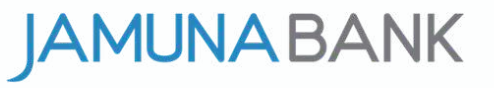

#### **ELECTRICITY BILLS PAY**

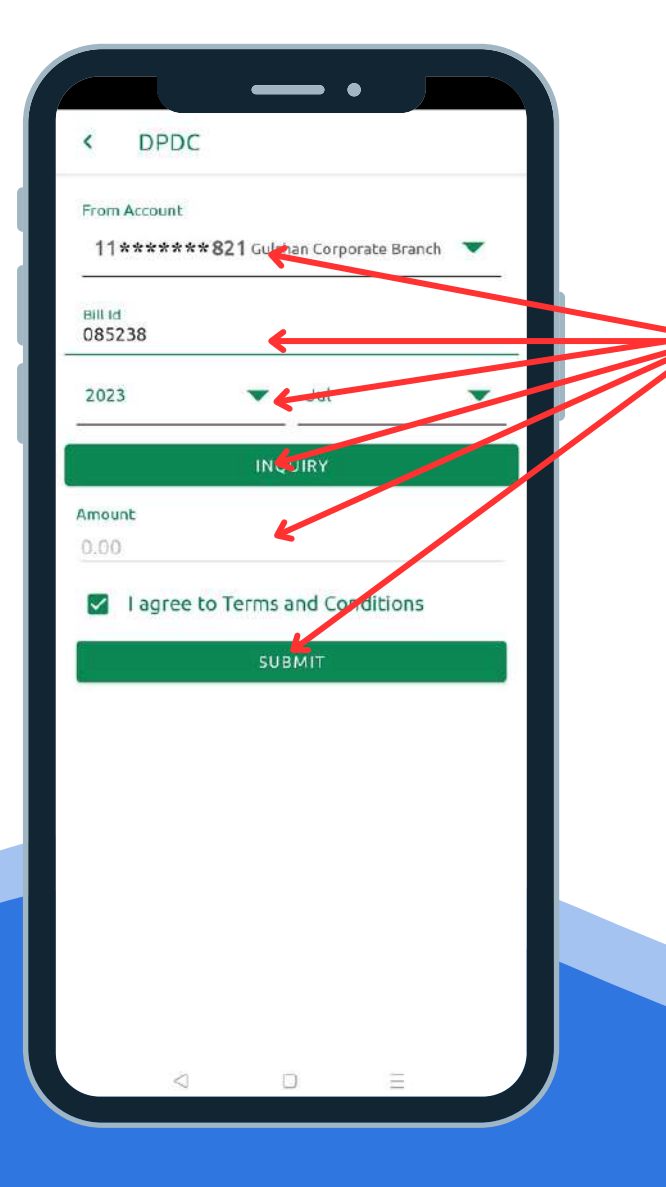

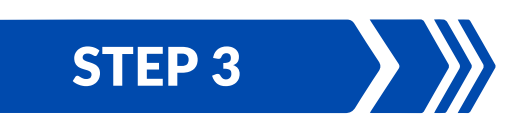

After click on **Electricity** then click on DPDC then select your account, input bill id, select bill date, then select inquery then input payment amount, click on agree to terms & conditions finally press on submit button.

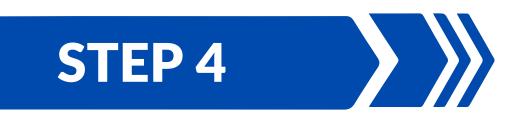

After that a summary will appear check it and confirm then you will get an OTP input it and press ok then will get a success message for your bill payment. By same proess you can pay other **Telephone/ Gas/ Water/ Government E-Service/ Tution Fees/ Insurance/ Internet** payments.

**JAMUNA BANK** 

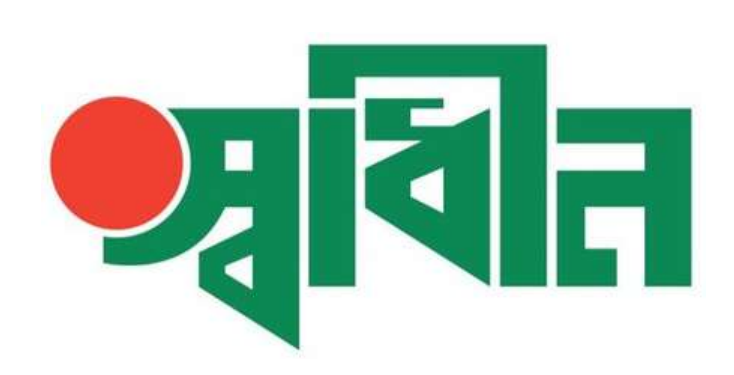

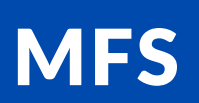

# **JAMUNA BANK**

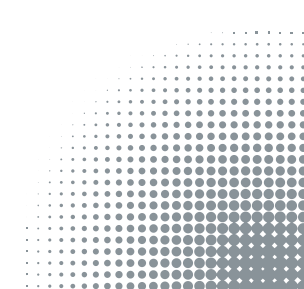

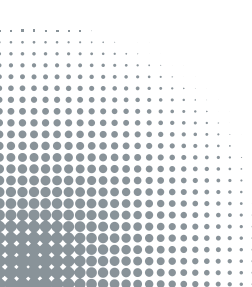

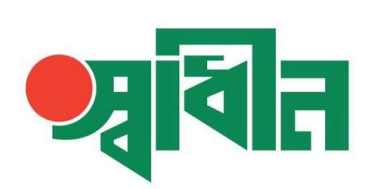

#### MFS

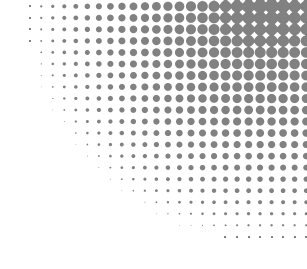

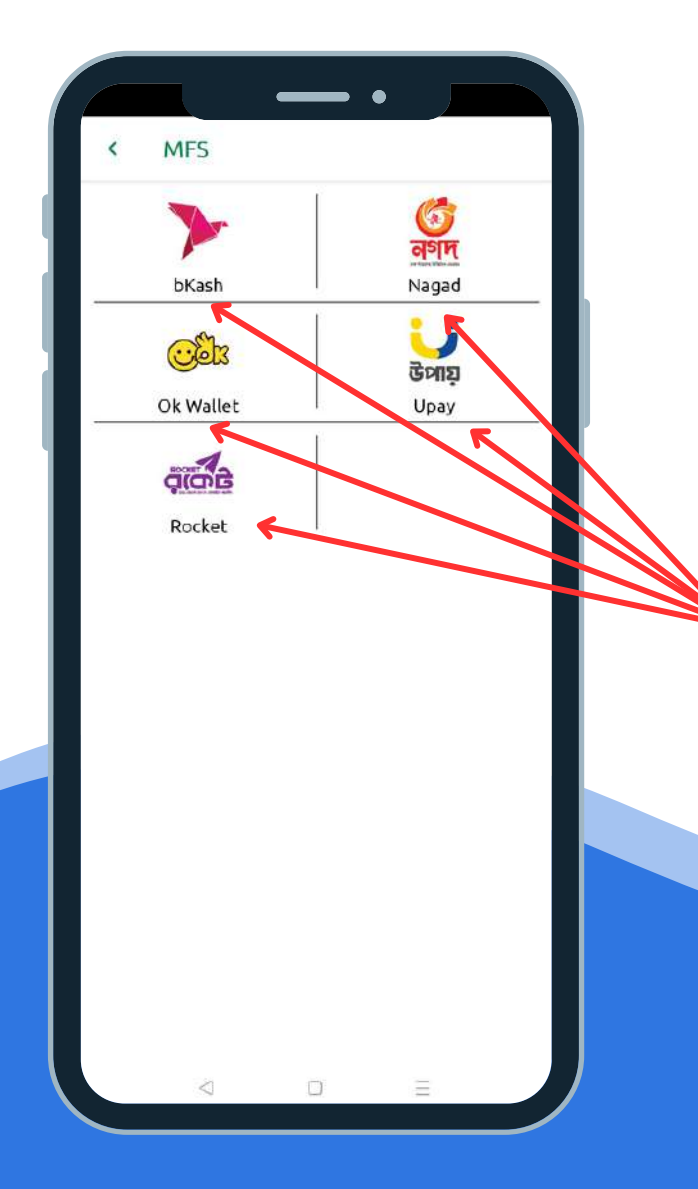

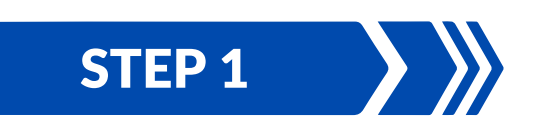

After Login to "**Shadhin**" apps, have to click on **MFS** tab.

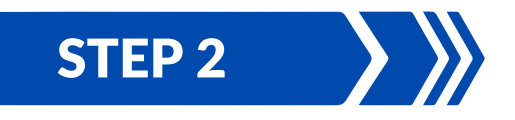

Then have to click on **bKash/ Nagad/ Ok** Wallet/ Upay/ Rocket to MFS transfer.

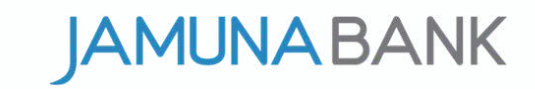

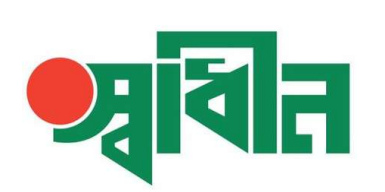

#### MFS

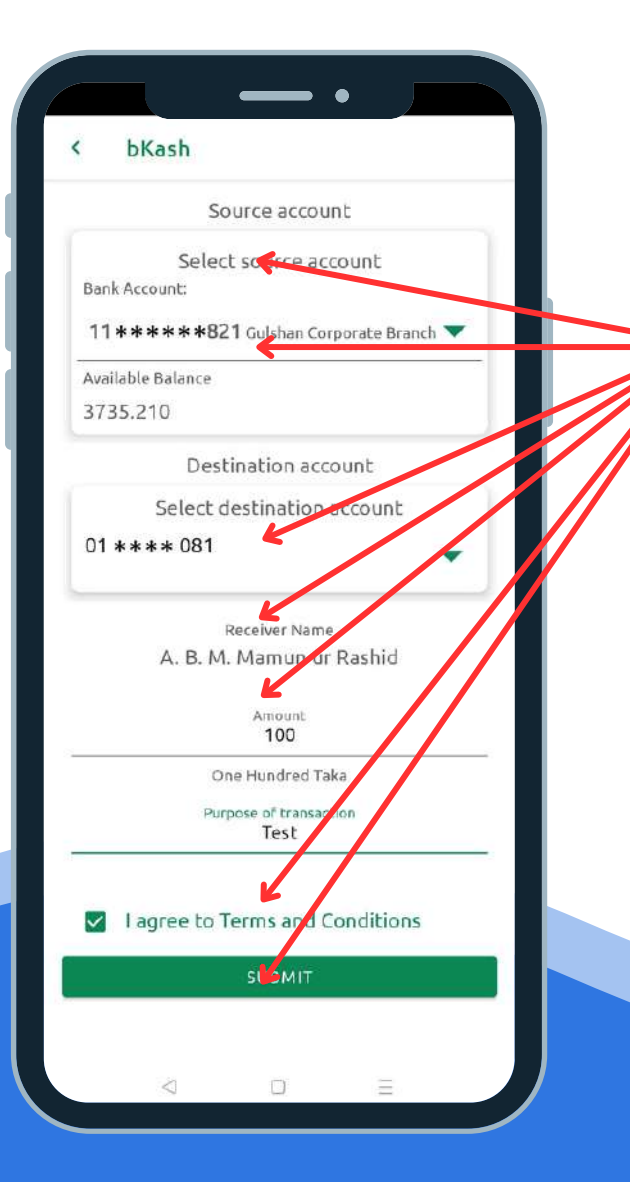

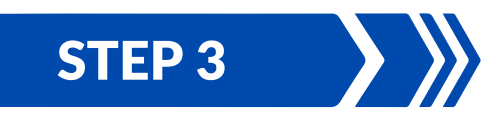

After click on **bKash** select your account then select destination account, input payment amount, input purpose of transaction click on agree to terms & conditions finally press on submit button.

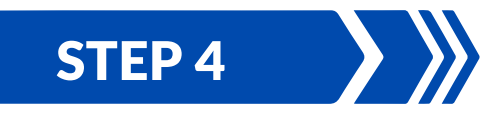

After that a summary will appear check it and confirm then you will get an OTP input it and press ok then will get a success message for your payment.

By same process you can transfer money to Nagad/ Ok Wallet/ Upay/ Rocket.

**JAMUNA BANK** 

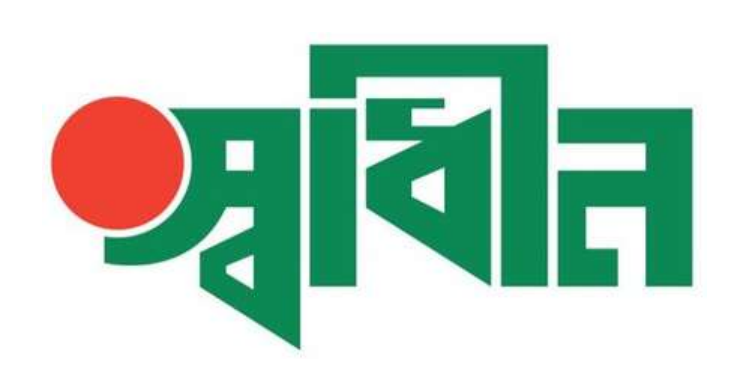

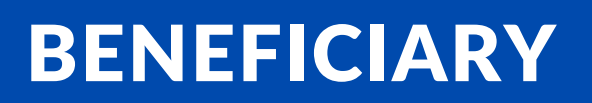

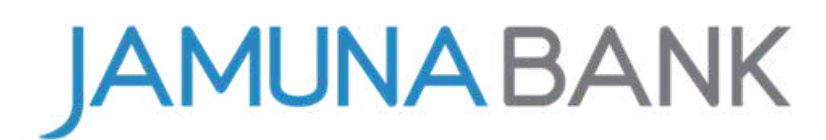

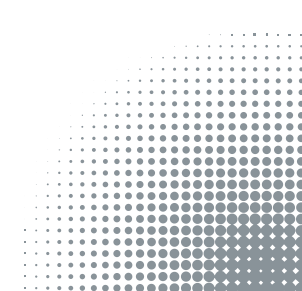

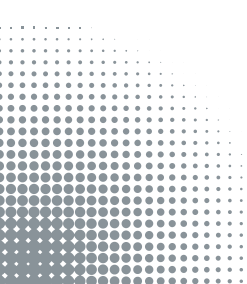

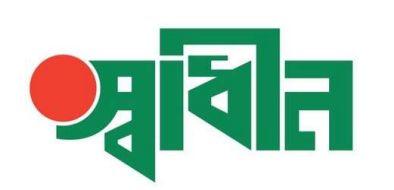

#### **BENEFICIARY**

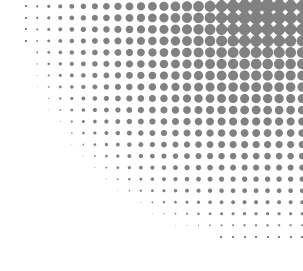

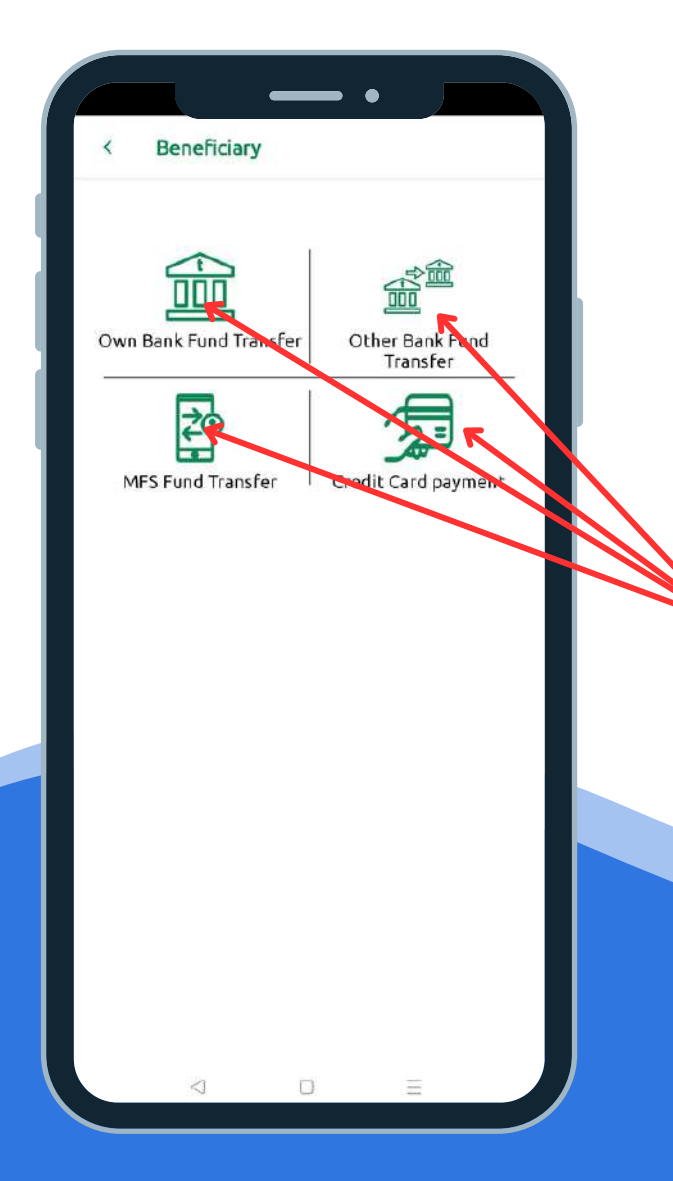

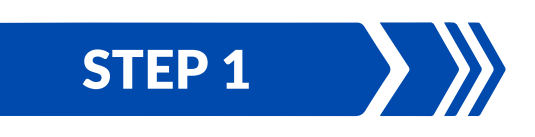

After Login to "**Shadhin**" apps, have to click on **Beneficiary** tab.

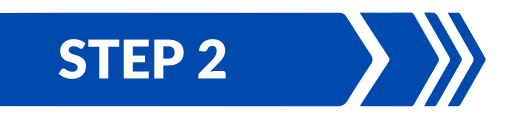

Then have to click on **Own Bank Fund Transfer/ Other Bank Fund Transfer/ MFS Fund Transfer/ Credit Card Payment** to add your Beneficiary.

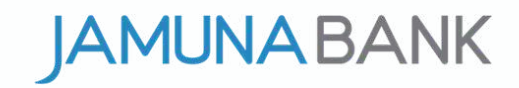

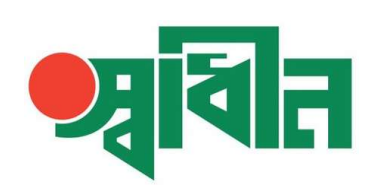

#### **BENEFICIARY**

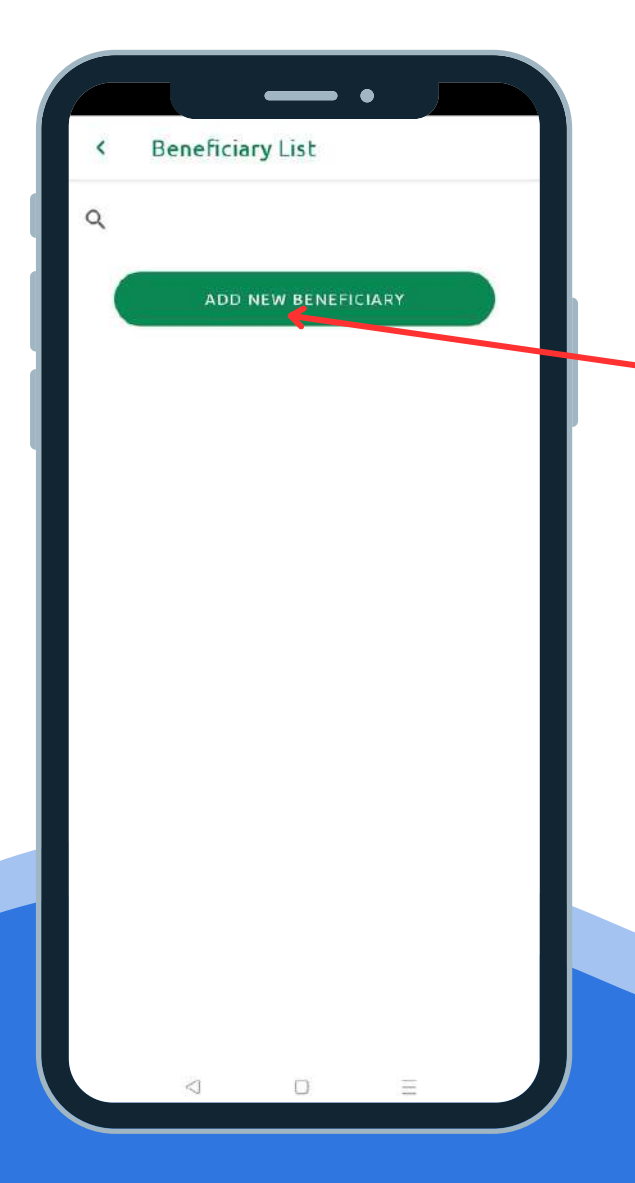

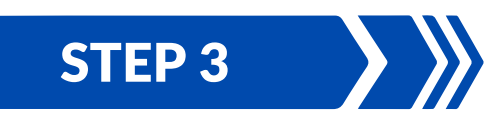

After click on **Own Bank Fund Transfer** 

type account number then click on verify if account number correct name will shown then provide a beneficiary name then press on done button.

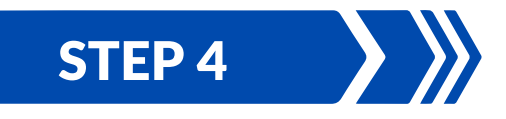

After that you will get an OTP input it and press ok then beneficiary name will be add.

By same process you can add **Other Bank Fund Transfer/ MFS Fund Transfer/ Credit Card Payment** beneficiary name.

**AMUNA BANK** 

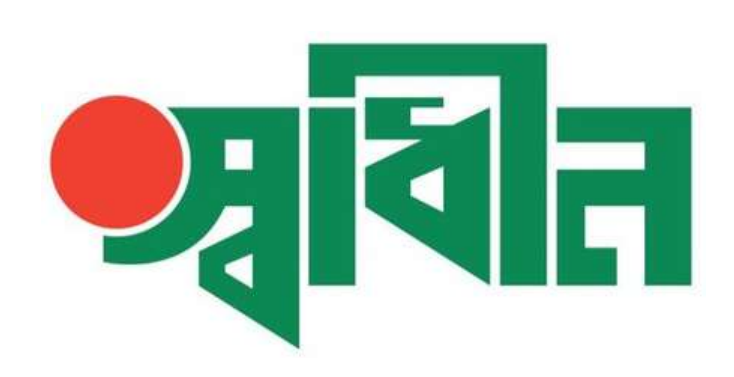

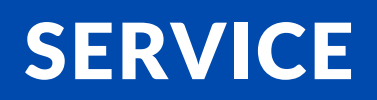

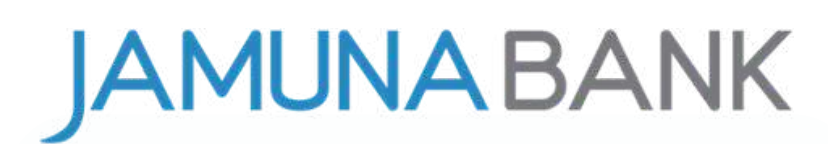

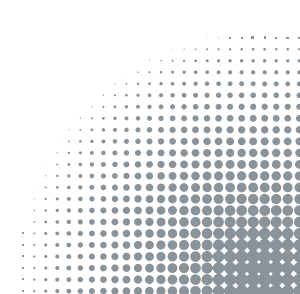

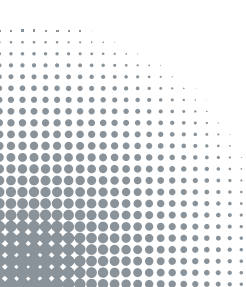

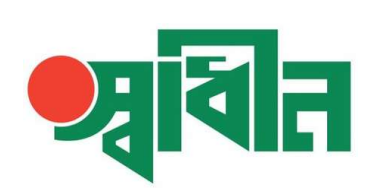

#### SERVICE

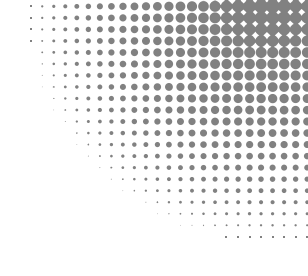

| F | 9:07          | _ | • ,          | nl Q54% |  |
|---|---------------|---|--------------|---------|--|
|   |               |   |              |         |  |
|   | Stop Cheque   |   | New Cheque   | book    |  |
|   | Positive Pay  |   | Paper Certif | icate   |  |
|   | Pay Office    |   | Request L    | 09      |  |
|   | ATM Pin Chang | e | A Chalar     | n.      |  |
|   |               |   |              |         |  |
|   |               |   |              |         |  |
|   |               |   |              |         |  |
|   | 4             | D | Ξ            |         |  |

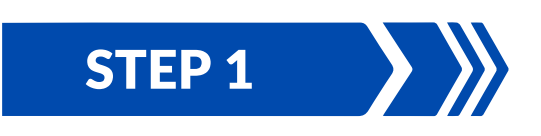

After Login to "**Shadhin**" apps, have to click on **Service** tab.

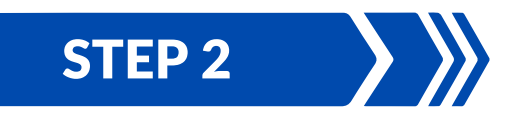

Then have to click on **Stop Cheque/ New Chequebook/ Positive Pay/ Paper Certificate/ Pay Order/ ATM Pin Change/ A Chalan** to avail your desired services.

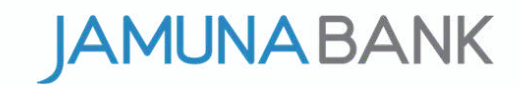

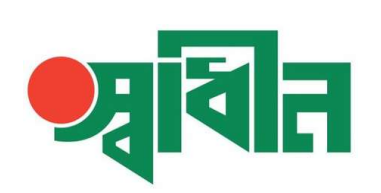

#### **NEW CHEQUE REQUEST**

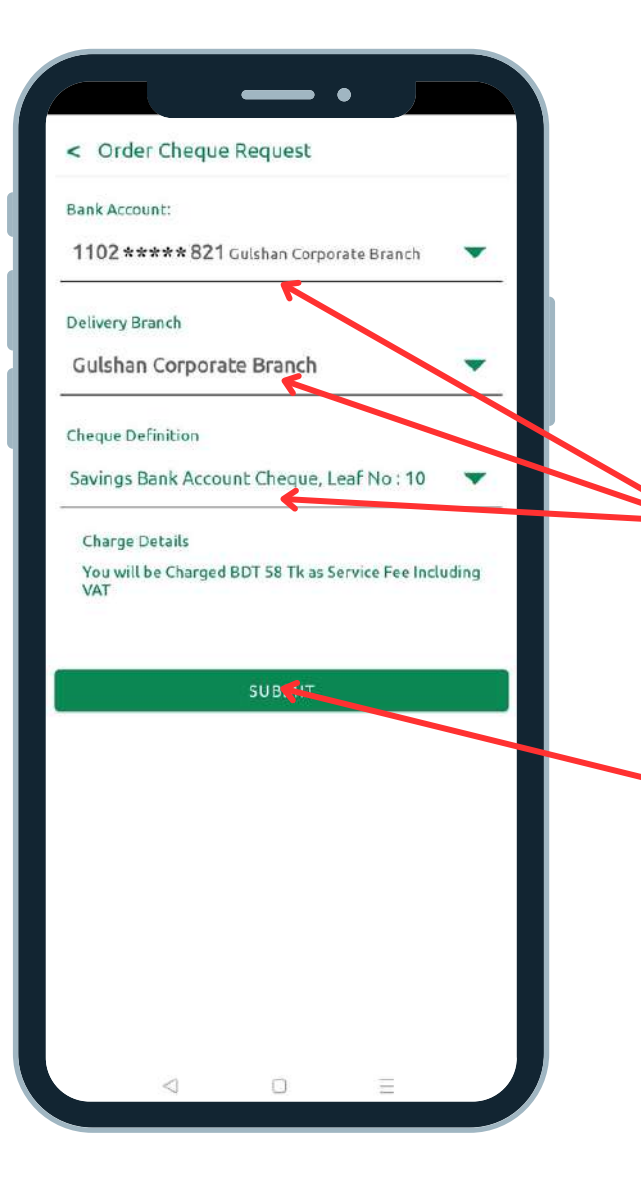

# STEP 1

After Login to "Shadhin" apps, have to go service tab then click on New Chequebook

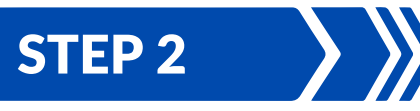

Then have to select bank account, select delivery branch, select number of leaf from dropdown.

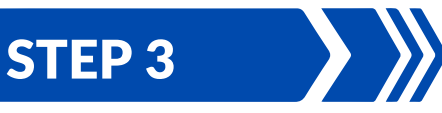

Then have to click on submit button, please be infor that charge will deduct instantly from your accout.

STEP 4

After that customer have to collect it from delivery branch when cheque book will be ready to deliver. Branch concern will hand over it to customer after proper documentation & validation.

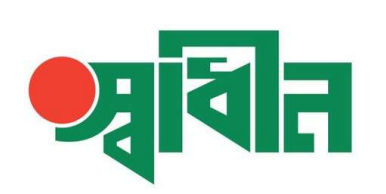

#### **ATM PIN CHANGE**

| IN CHANGE               |                       |
|-------------------------|-----------------------|
|                         |                       |
| REQUIRED INFORMATIO     | N STEP 1/4            |
| Last 4 Digits of Card * | Card Expiry Date *    |
| XXXX                    | твуу                  |
| Registered Mobile No *  | Bute of Birth         |
| *****                   | × ·                   |
| Ň                       | IEXT                  |
| Convright @ 2023        | T Consultants Limited |
| 0007/19/18 0 20201      |                       |
|                         |                       |
|                         |                       |
|                         |                       |
|                         |                       |
|                         |                       |
|                         |                       |
|                         |                       |

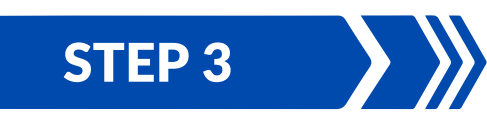

After click on **ATM Pin Change** press on confirm button then provide last 4 digits of card, card expiry date, registered mobile number, date of birth the click on next button.

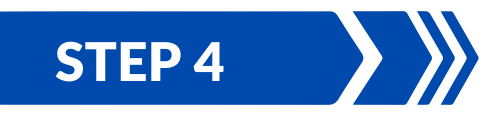

After that you will get an OTP input it and press ok then provide four digits pin again confirm it and press ok then your pin will successfully change & you will get a SMS.

By same process you can avail **Stop Cheque/ New Chequebook/ Positive Pay/ Paper Certificate/ Pay Order/ A Chalan** services.

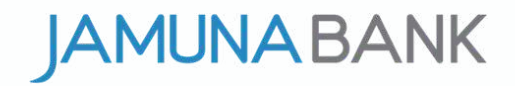

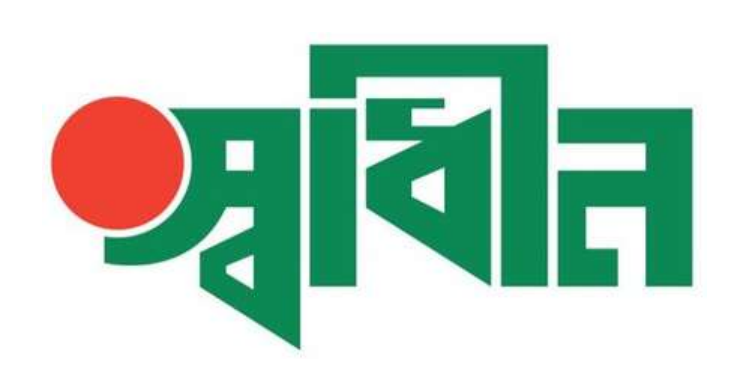

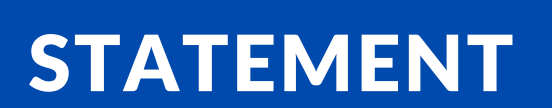

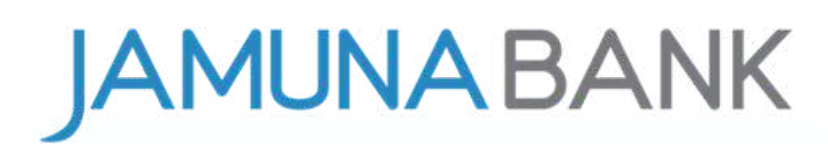

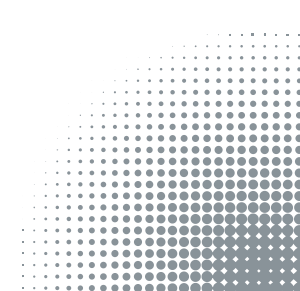

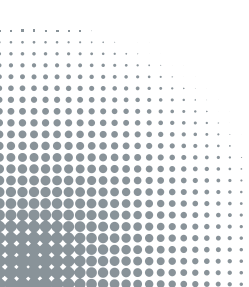

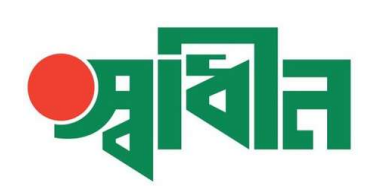

#### **STATEMENT**

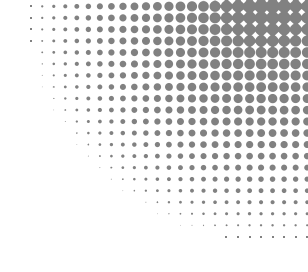

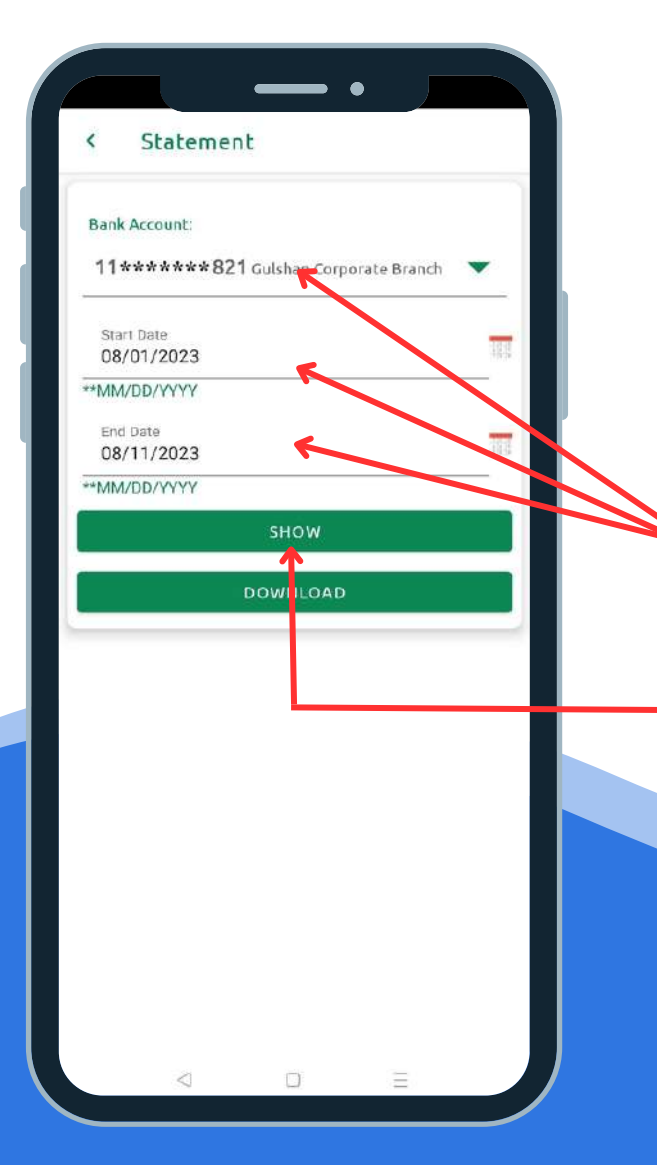

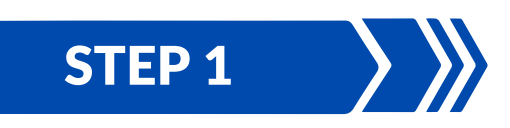

After Login to "**Shadhin**" apps, have to go more option then click on **Statement.** 

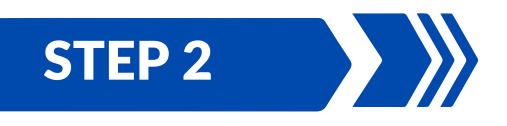

After that select bank account, select start date end date then click on show, wait some times transaction will be display. you can also download statement if needed.

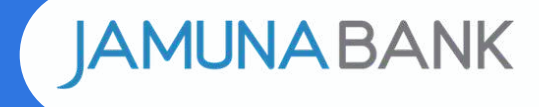

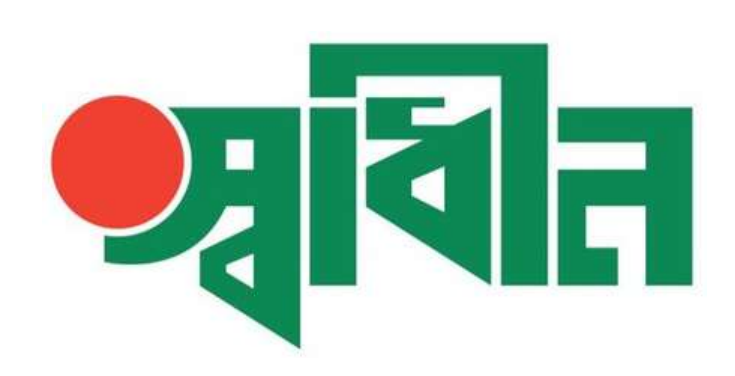

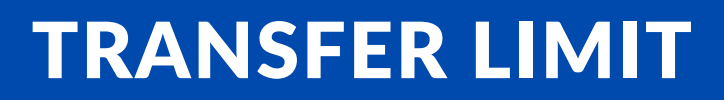

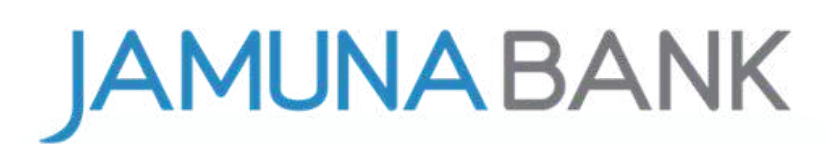

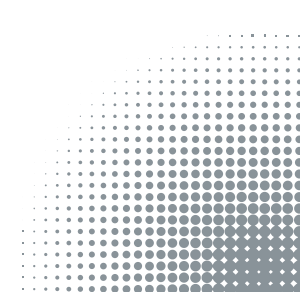

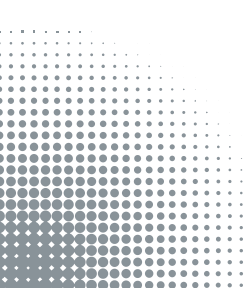

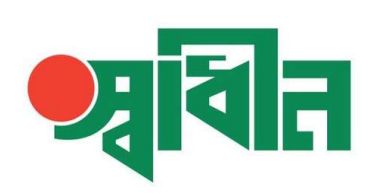

#### **TRANSFER LIMIT**

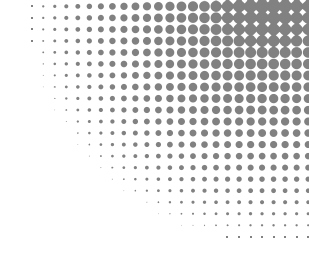

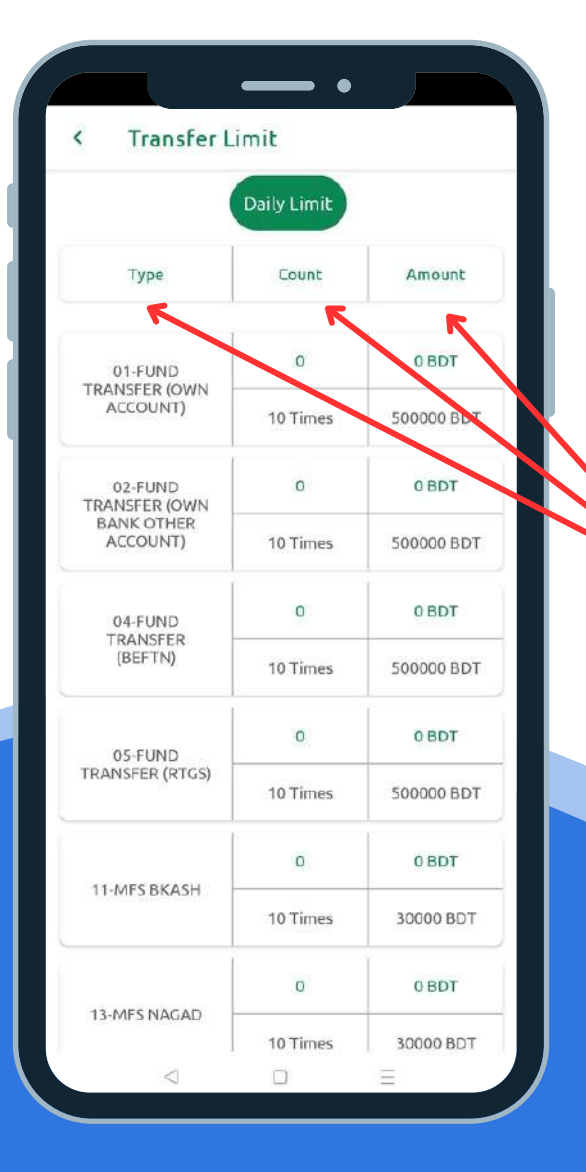

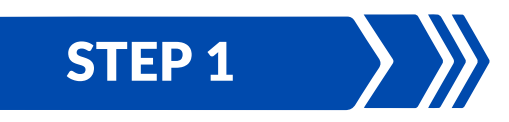

After Login to "Shadhin" apps, have to go more option then click on Transfer limit.

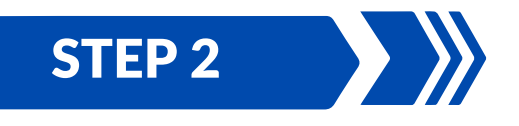

Here you can check your Shadhin app daily fund transfer limit and amount.

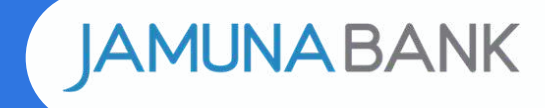

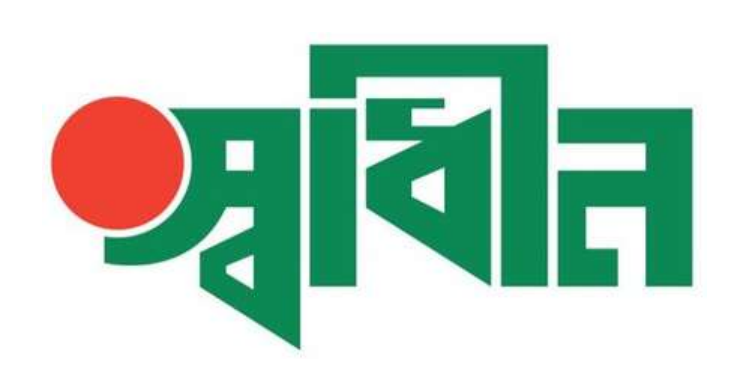

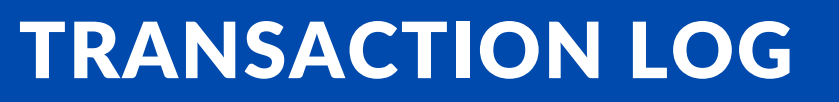

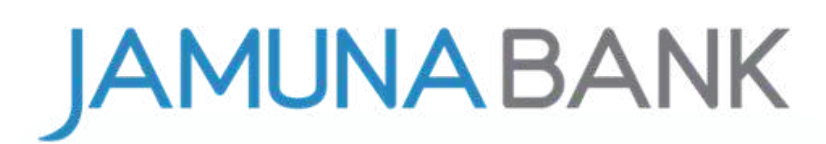

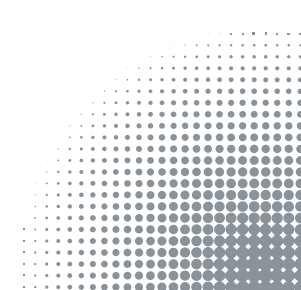

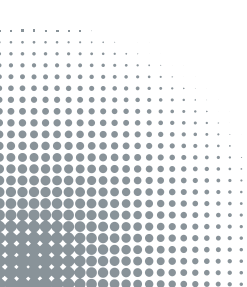

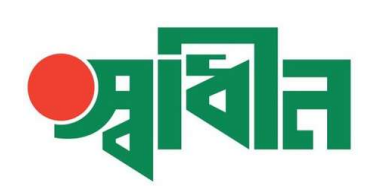

#### **TRANSACTION LOG**

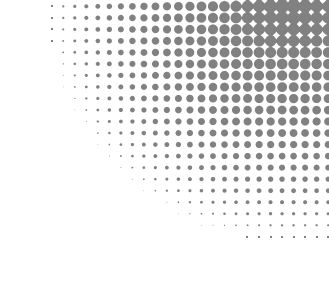

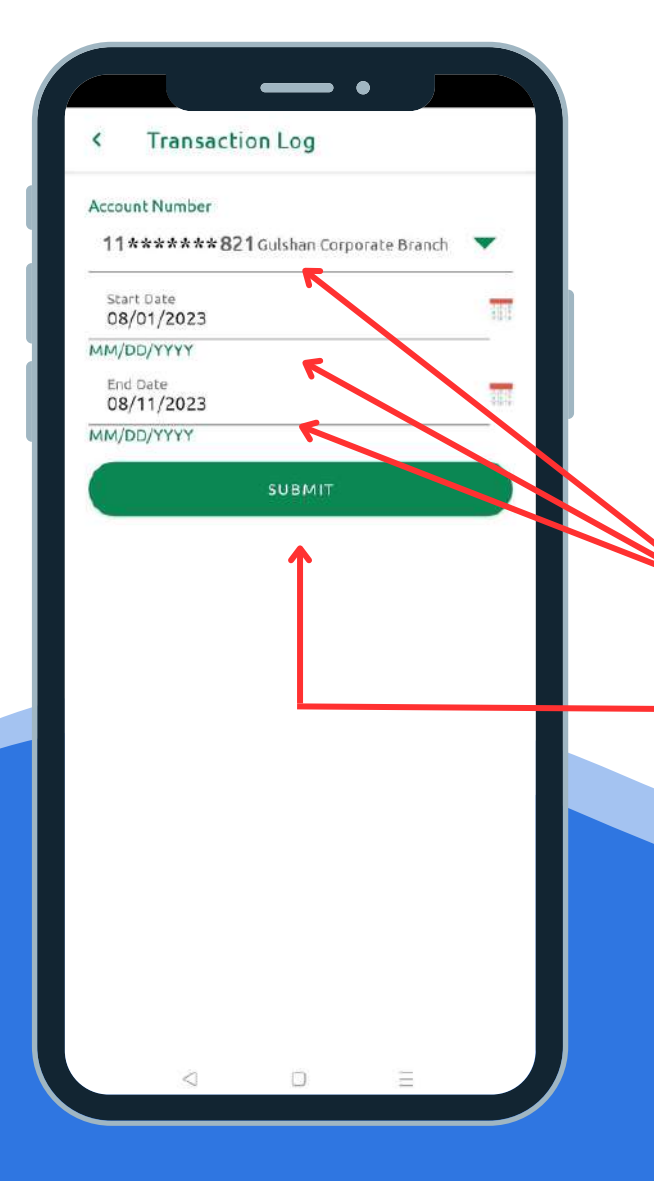

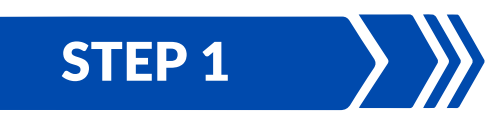

After Login to "Shadhin" apps, have to go more option then click on Transaction log.

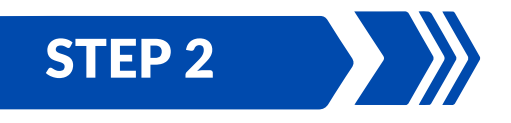

After that select bank account, select start date end date then click on submit, wait some times transaction log will be display.

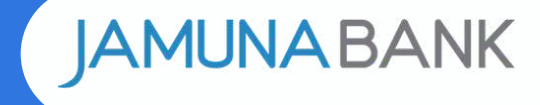

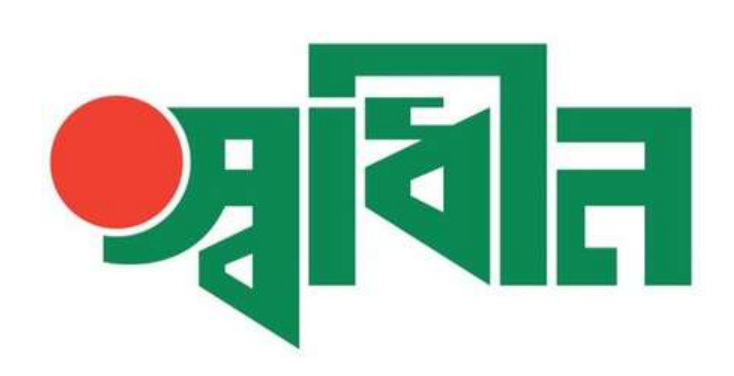

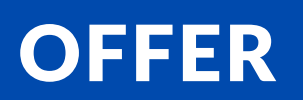

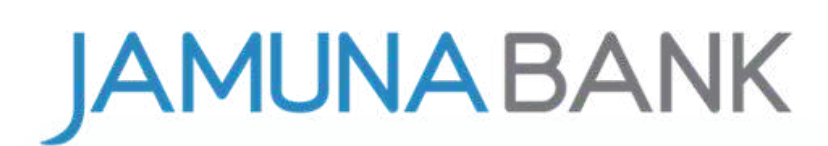

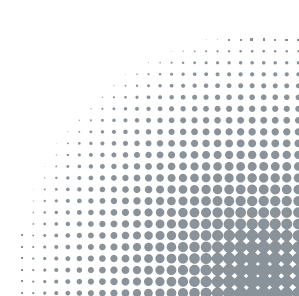

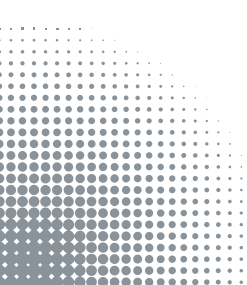

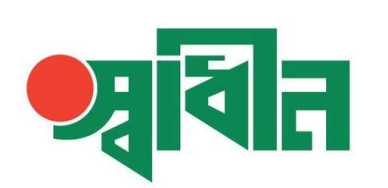

#### OFFER

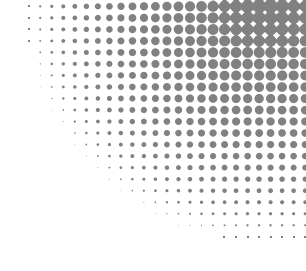

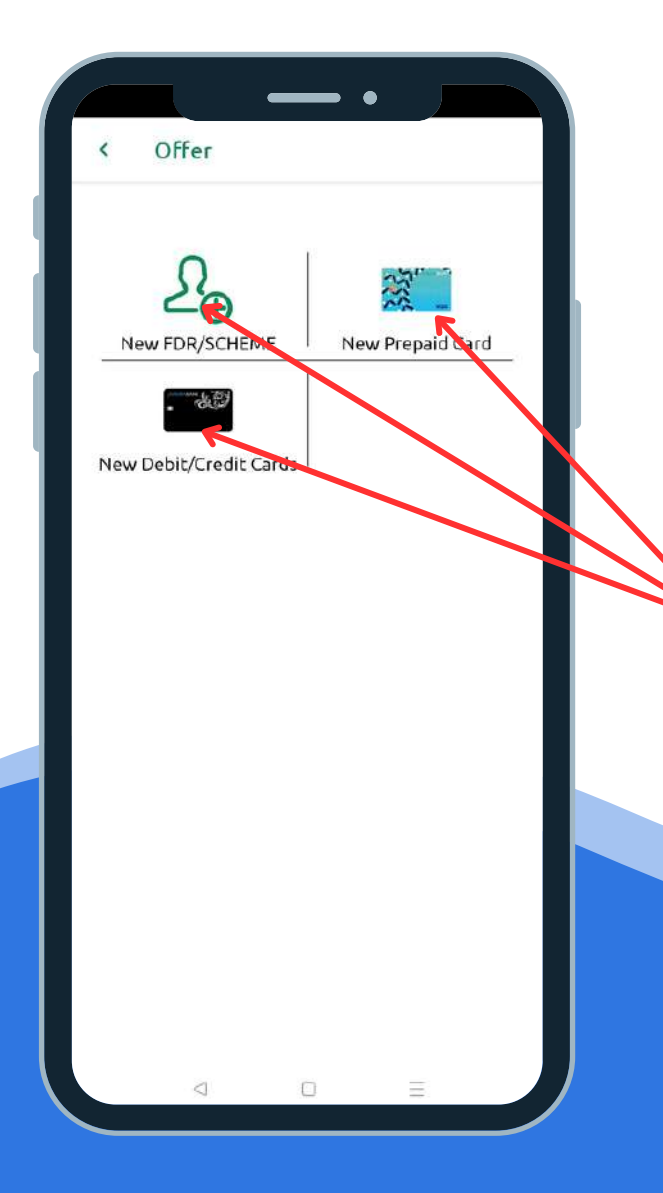

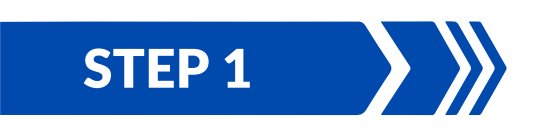

After Login to **"Shadhin"** apps, have to click on **Offer** tab.

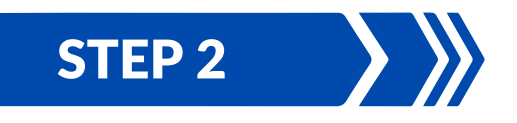

Then have to click on New FDR Scheme/ New Prepaid Card/ New Debit/ Credit Card to avail your desired services.

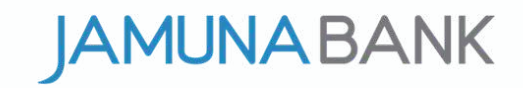

#### **DPS OPENING PROCESS**

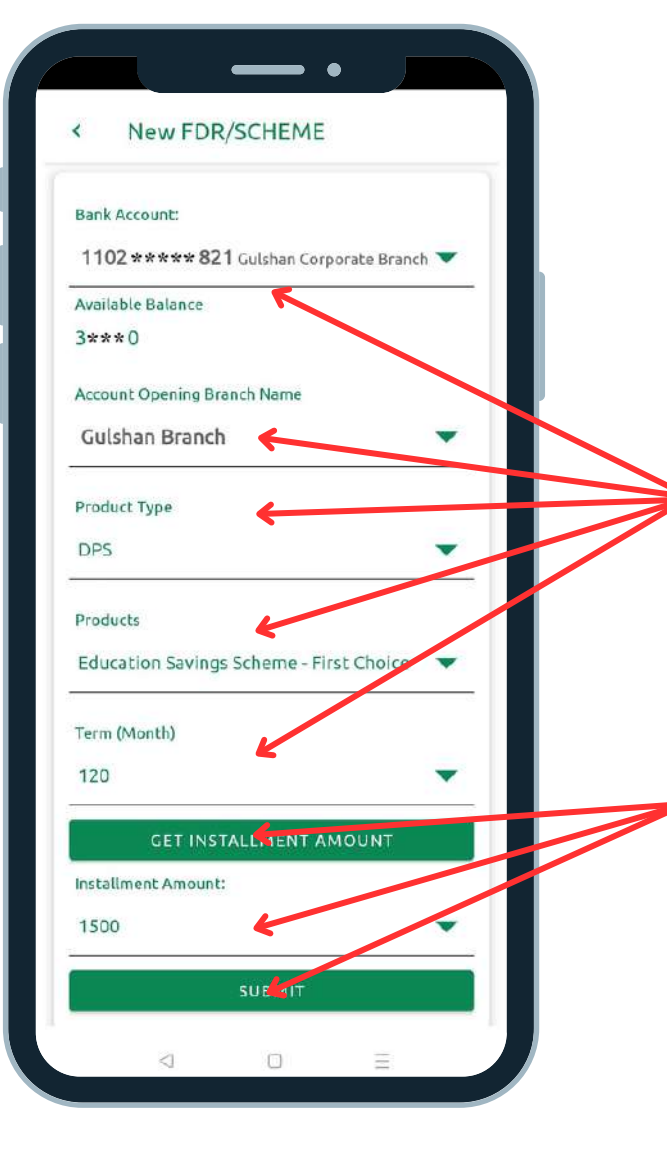

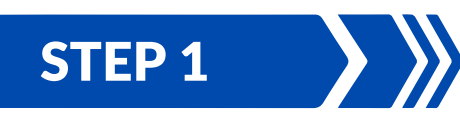

After Login to "Shadhin" apps, have to go offer tab then click on New FDR/SCHEME

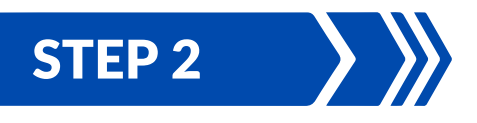

Then have to select bank account, account opening branch, select DPS, select product type, select tenor of DPS from dropdown.

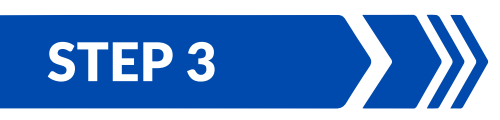

Then have to click on get installment amount button and provide preferred amount and submit it, a preview will appear, then press on open account.

#### STEP 4

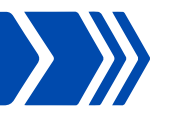

After that customer will get a SMS & it will visible app DPS/FDR tab with DPS accout number, preserve it for further referance.

### FDR OPENING PROCESS

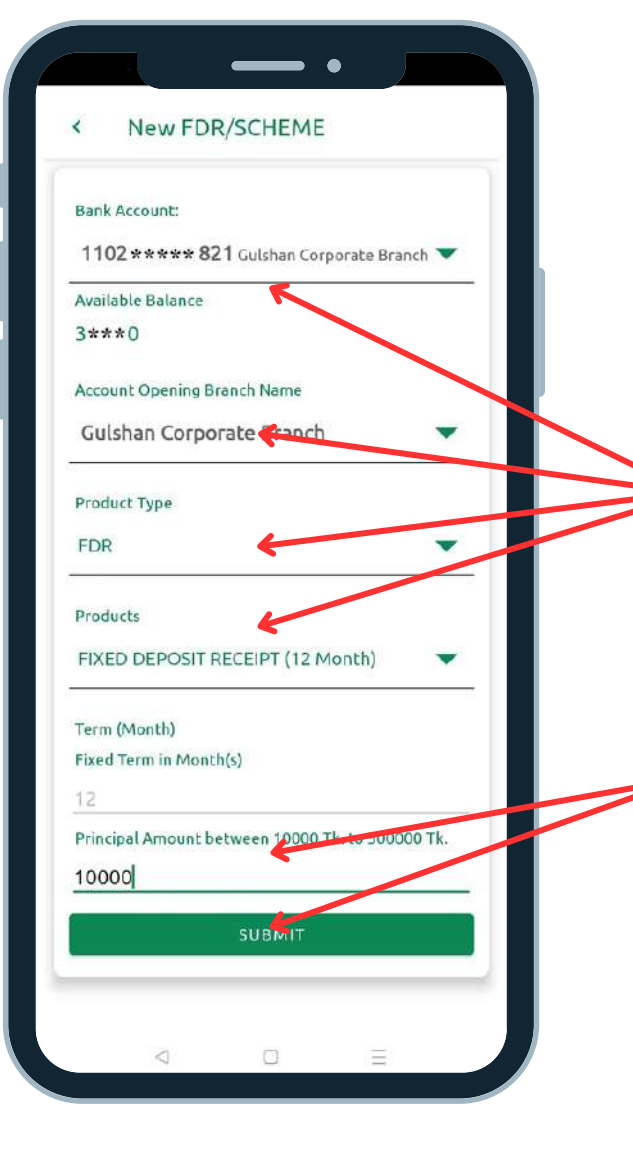

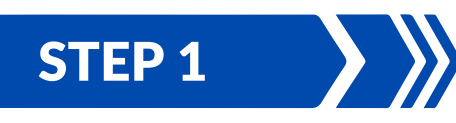

After Login to "Shadhin" apps, have to go offer tab then click on New FDR/SCHEME

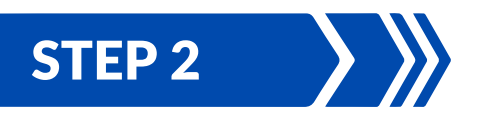

Then have to select bank account, account opening branch, select FDR, select product type with tenor of FDR from dropdown.

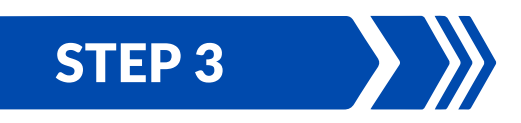

Then have to Input preferred principal amount & click on submit button, a preview will appear then press on open account.

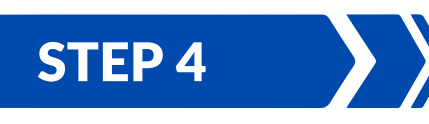

After that customer will get a SMS & it will visible app DPS/FDR tab with DPS accout number, preserve it for further referance.

1. DPS/FDR (Open from shadhin app) will be treated as regular DPS/FDR of Jamuna Bank.

2. Nominee and other KYC information of this DPS/FDR (Open from shadhin app) will be the same as respective savings account's KYC.

3. Installment amount will be automatically realized from customer's respective savings account, customer have to maintain the installment amount in their respective savings account.

4. If auto debit not enabled or miss any installment customer has to pay by visiting branch or pay through Shadhin apps.

5. If the monthly installment remains unpaid for 3 (three) consecutive months, the DPS (Open from shadhin app) will be closed automatically.

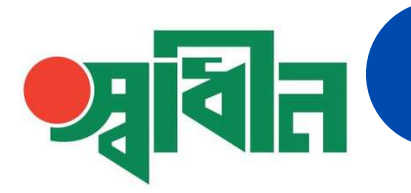

6. If any customer visit branch to pay DPS (Open from shadhin app) installment or missing installment payment, branch has to receive it as per bank policy.

7. Customer must has to visit branch to encashment of premature / mature / closed due to missing installment DPS/FDR (Open from shadhin app). Branch has to process it with proper documentation & validation after that encashment amount will be deposit to DPS/FDR opening account.

8. Interest rate for encashment is applicable as per bank policy. Tax, VAT, and excise duty are applicable as per government policy.

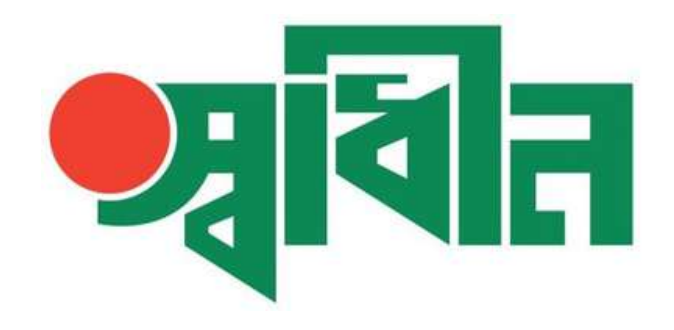

# **THANK YOU**

# JAMUNABANK